# Historic Property Reinvestment Program

**Sample Application** 

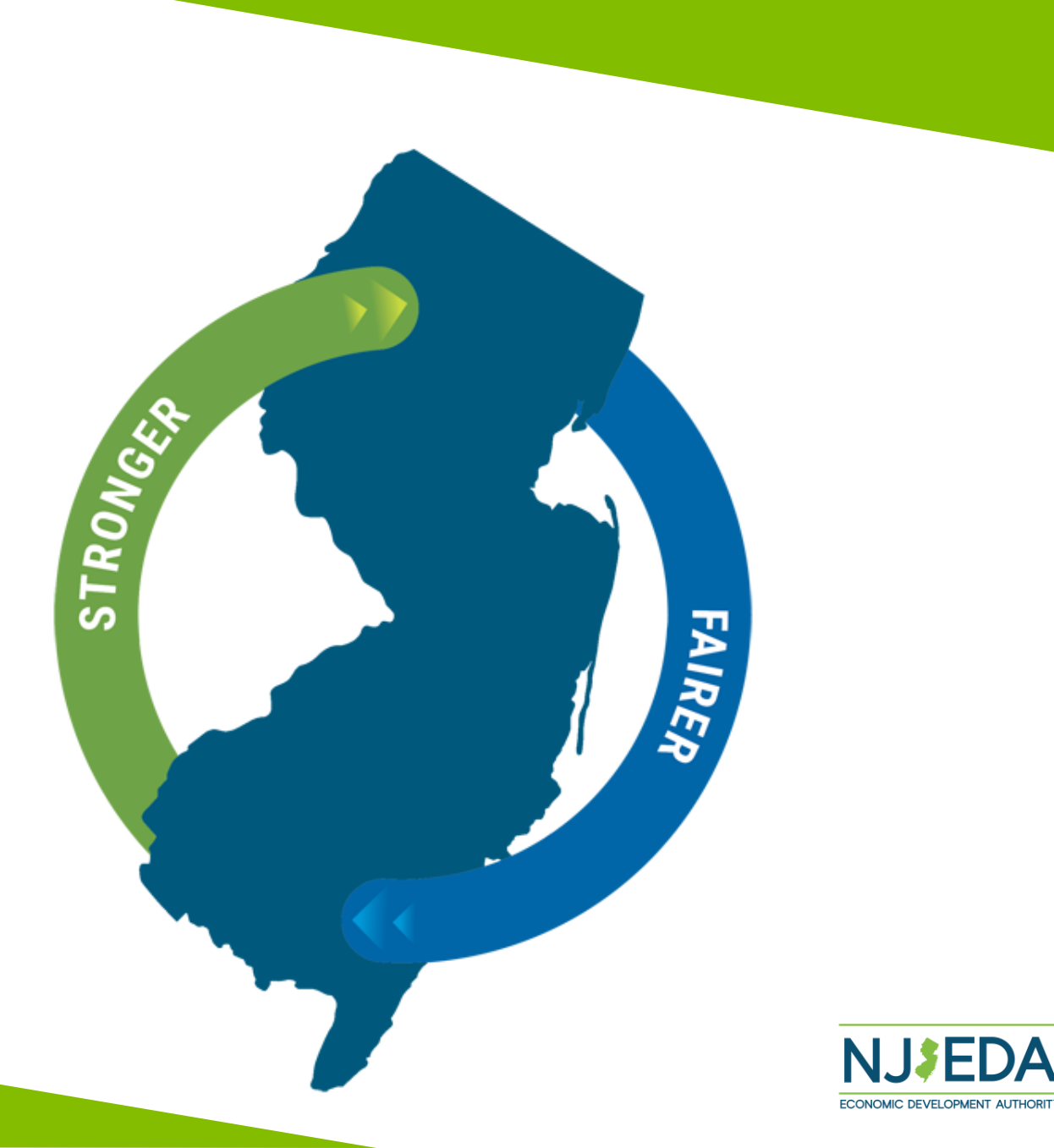

## **Historic Property Reinvestment Program**

The Historic Property Reinvestment Program is a \$50 million competitive tax credit program to leverage the federal historic tax credit program to support rehabilitation projects of identified historic properties.

### ELIGIBILITY

To receive tax credits through the Historic Property Reinvestment Program, a project must:

- Demonstrate that without the tax credit award, the rehabilitation project is not economically feasible.
- Prove that a project financing gap exists, and the tax credit award being considered for the project is equal to or less than the project financing gap.
- Not have commenced any construction or rehabilitation activity at the site of the rehabilitation project prior to submitting an application and will not commence any construction or rehabilitation activity until the execution of the Rehabilitation Agreement (with certain limited exceptions).
- Include business entity contributed equity of at least 20 percent of the total project costs; or 10 percent of the total project costs, if located in a government-restricted municipality.
- Meet minimum cost requirements where the cost of rehabilitation for the selected rehabilitation period cannot not be less than the greater of the adjusted basis of the structure or \$5,000.
- For a residential project, the structure must serve a residential rental purpose and also contain at least four dwelling units.
- Be a rehabilitation project.

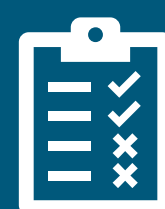

It is recommended that prior to beginning the application all applicants review the applicant checklist available at:

www.njeda.gov/historic-property-reinvestment-program.

# **NJEDA Application Center Sign In Page**

https://programs.njeda.com/en-US/

If this is the first time you are using this portal to apply for an NJEDA product, please click "Register" button on the top

| NJEDA Applic                  | ation Center                                  | ↑ My Applications - |
|-------------------------------|-----------------------------------------------|---------------------|
| Sign in Register              | Redeem invitation                             |                     |
| If you are the first-time use | r, please click "Register" button on the top. |                     |
|                               |                                               |                     |
|                               |                                               |                     |
| * User name                   |                                               |                     |
| * Password                    |                                               |                     |
|                               |                                               |                     |
|                               | Remember me?                                  |                     |
|                               | Remember me?                                  |                     |

If you have forgotten your password, simply click on the "Forgot your password?" button and follow the instructions. An email will be sent enabling you to reset. Please note that your Username will be included in the email you receive. Be sure to confirm that you are using the correct username when you sign in.

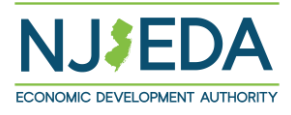

### **How to Register Your Email Address**

1. Enter your email, username (can be the same as your email) and password.

Passwords must contain characters from at least three of the following four classes: uppercase, lowercase, digit, and non-alphanumeric (special).

2. Once information is filled in click "Register"

| NJEDA                         | Applica     | ation Center           |                       |                         | ♠       | My Applications +   | English 🗸 🛛   | Sign in   |
|-------------------------------|-------------|------------------------|-----------------------|-------------------------|---------|---------------------|---------------|-----------|
| € Sign in                     | Register    | Redeem invitation      |                       |                         |         |                     |               |           |
| THIS IS NOT A<br>REGISTRATION | N APPLICATI | ON FOR NJEDA ASSISTANC | E. THIS PAGE ALLOWS Y | OU TO CREATE A USER ACC | OUNT TH | HAT YOU WILL USE TO | LOG IN TO NJE | DA'S PRE- |
| Register fo                   | or a new l  | ocal account           |                       |                         |         |                     |               |           |
|                               | * Email     |                        |                       |                         |         |                     |               |           |
| * (                           | Username    |                        |                       | ]                       |         |                     |               |           |
| *                             | Password    |                        |                       |                         |         |                     |               |           |
| * Confirm                     | password    |                        |                       |                         |         |                     |               |           |
|                               |             | Register               |                       |                         |         |                     |               |           |

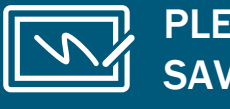

PLEASE MAKE SURE TO WRITE-DOWN/ SAVE YOUR USERNAME AND PASSWORD

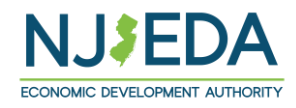

## If Your Email is Recognized By the Application Portal

If after clicking on "Register" you receive the following pop-up, that indicates that your email address is already recognized in our system, and you need to request an Invitation Code. Begin by clicking on the blue "OK" button.

| S Events Page Clips H Das | <sup>ihboards: Kelly</sup> 📙 MyC | programs.njeda.com says<br>The email address kdombrowski@njeda.com is already in our system.               | NJEDA - Home My Applications - | » |
|---------------------------|----------------------------------|----------------------------------------------------------------------------------------------------|--------------------------------|---|
| Sign in Register          | Redeem invitation                | Please click OK to email yourself an invitation code which can be used to access this program application. |                                |   |
| Register for a new lo     | ocal account                     |                                                                                                    |                                |   |
| * Email                   | kdombrowski@njeda.c              | com                                                                                                    |                                |   |
| * Username                | NJEDAKdombrowski                 |                                                                                                    |                                |   |
| * Password                | •••••                            |                                                                                                    |                                |   |
| * Confirm password        | •••••                            |                                                                                                    |                                |   |
|                           | Register                         |                                                                                                    |                                |   |

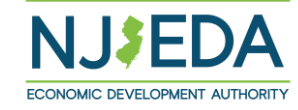

## **Redeeming An Invitation Code**

### 1. Click **SEND INVITATION** to email yourself an invitation code.

| NJEDA Application Center                                                                                                    | 🔶 📔 My Applications 🗸 📔 English 👻 📔 Sign in    |
|----------------------------------------------------------------------------------------------------|------------------------------------------------|
| Home > Contact - Only Email                                                                                                    |                                                |
| Contact - Only Email                                                                                                    |                                                |
|                                                                                                    |                                                |
| Please click the "Send Invitation" button to email yourself an in application. This code will be sent to the email below.                                      | nvitation code which can be used to access the |
| Please click the "Send Invitation" button to email yourself an in<br>application. This code will be sent to the email below.<br>Email<br>KDombrowski@njeda.com | nvitation code which can be used to access the |
| Please click the "Send Invitation" button to email yourself an in<br>application. This code will be sent to the email below.<br>Email<br>KDombrowski@njeda.com | nvitation code which can be used to access the |

## 2. Check your email (including junk/spam) for an email from CRMNoReply. Click the link in that email.

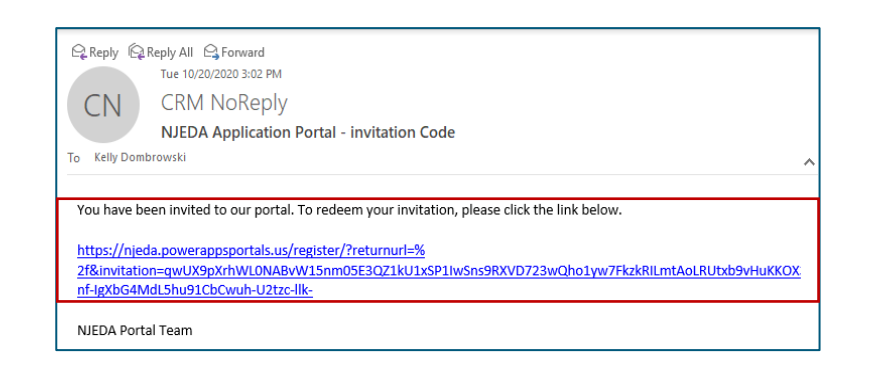

3. The link from email should send you to this page on the portal. Make sure you are on the Redeem Information tab and **Click REGISTER** 

| Register  | Redeem invitation                                          |
|-----------|------------------------------------------------------------|
| n an invi | tation code                                                |
| qwUX9p    | XrhWL0NABvW15nm05E3QZ1kU1xSP1IwSns9RXVD723wQho1yw7FkzkRlLm |
|           | an invi                                                    |

4. **Fill in the information** requested and **click REGISTER** to complete the process. Remember this username and password – you will need it each time you access the application portal

| NJEDA Application                                                        | Center =                                                          |               |
|--------------------------------------------------------------------------|-------------------------------------------------------------------|---------------|
| Sign in Register Rede                                                    | em invitation                                                     | -             |
| Redeeming code:<br>qwUX9pXrhWL0NABvW15nm05<br>nf-lgXbG4MdL5hu91CbCwuh-U; | E3QZ1kU1xSP1IwSns9RXVD723wQho1yw7FkzkRILmtAoLRUtxb9vH<br>tzc-llk- | luKKOX3ZrolEN |
| Register for a new local a                                               | account                                                           |               |
| * Email                                                                  | KDombrowski@njeda.com                                             | ]             |
| * Username                                                               |                                                                   | ]             |
| * Password                                                               |                                                                   | ]             |
| * Confirm password                                                       |                                                                   | ]             |
|                                                                          | Register                                                          |               |

# Setting Up Applicant Profile

### (If Your Email is New and Not Recognized by the Portal)

Home > Profile

Profile

Profile

Security

Change email

Change password

Manage external authent

### **Setting up your Profile**

| L. | Once | you | click | Register, | you | must | enter |
|----|------|-----|-------|-----------|-----|------|-------|
|----|------|-----|-------|-----------|-----|------|-------|

"Your Information"

- 2. First Name, Last Name and Phone Number is Required
- Confirm your email address is correct (this will be the primary way the NJEDA contacts your business)
- 4. Once complete, click "Update"

|           | Please provide some information about yourse<br>If you need language assistance, please send N<br>to languagehelp@njeda.com | elf.<br>UEDA your name, spoken language and telephone number |   |
|-----------|----------------------------------------------------------------------------------------------------|--------------------------------------------------------------|---|
|           | You must complete your profile before using                                                                                 | g the features of this website.                              | × |
|           | Your information                                                                                                    |                                                              |   |
|           | First Name *                                                                                                    | Last Name *                                                  |   |
| • ication | E-mail                                                                                                    | Phone *                                                      |   |
|           | Organization Name                                                                                                    | Title                                                        |   |
|           | Web Site                                                                                                    |                                                              |   |
|           |                                                                                                    |                                                              |   |

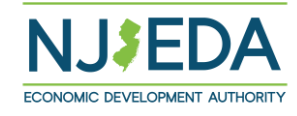

# **Confirming Email**

### **Confirming Your Email**

- 1. Once "Your Information" is complete, you will need to confirm your email.
- 2. Within the blue box, click on "Confirm Email".
- 3. An email will be sent to the email address listed.
- 4. Go to your email and follow the instructions within the email.
- 5. You MUST confirm your email address.

| First Last                     |   | You must complete the email confirmation below before using the features of this site! |            |
|--------------------------------|---|----------------------------------------------------------------------------------------|------------|
| Profile                        |   | • Your email requires confirmation.                                                    | Confirm En |
| Security                       |   |                                                                                        |            |
| Change password                |   |                                                                                        |            |
| Change email                   | θ |                                                                                        |            |
| Manage external authentication |   |                                                                                        |            |

Home > Profile

Profile

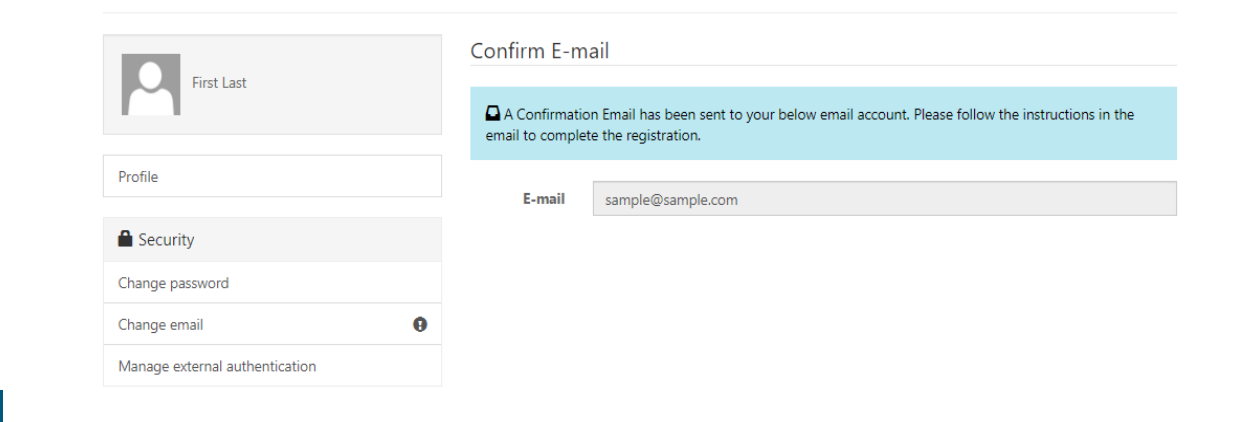

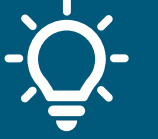

Once your email is confirmed please return to the portal to begin your application.

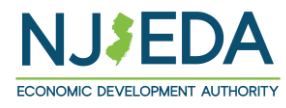

### **Trouble Logging Into the Portal?**

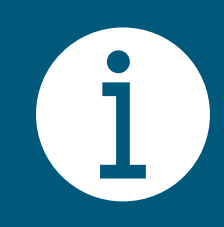

If you are having any issues creating a username or password, redeeming an invitation code, or generally logging into the portal, please call our **Customer Care line (844) 965-1125** and a representative will assist you.

# **NJEDA Application Center Sign In Page**

### https://programs.njeda.com/en-US/

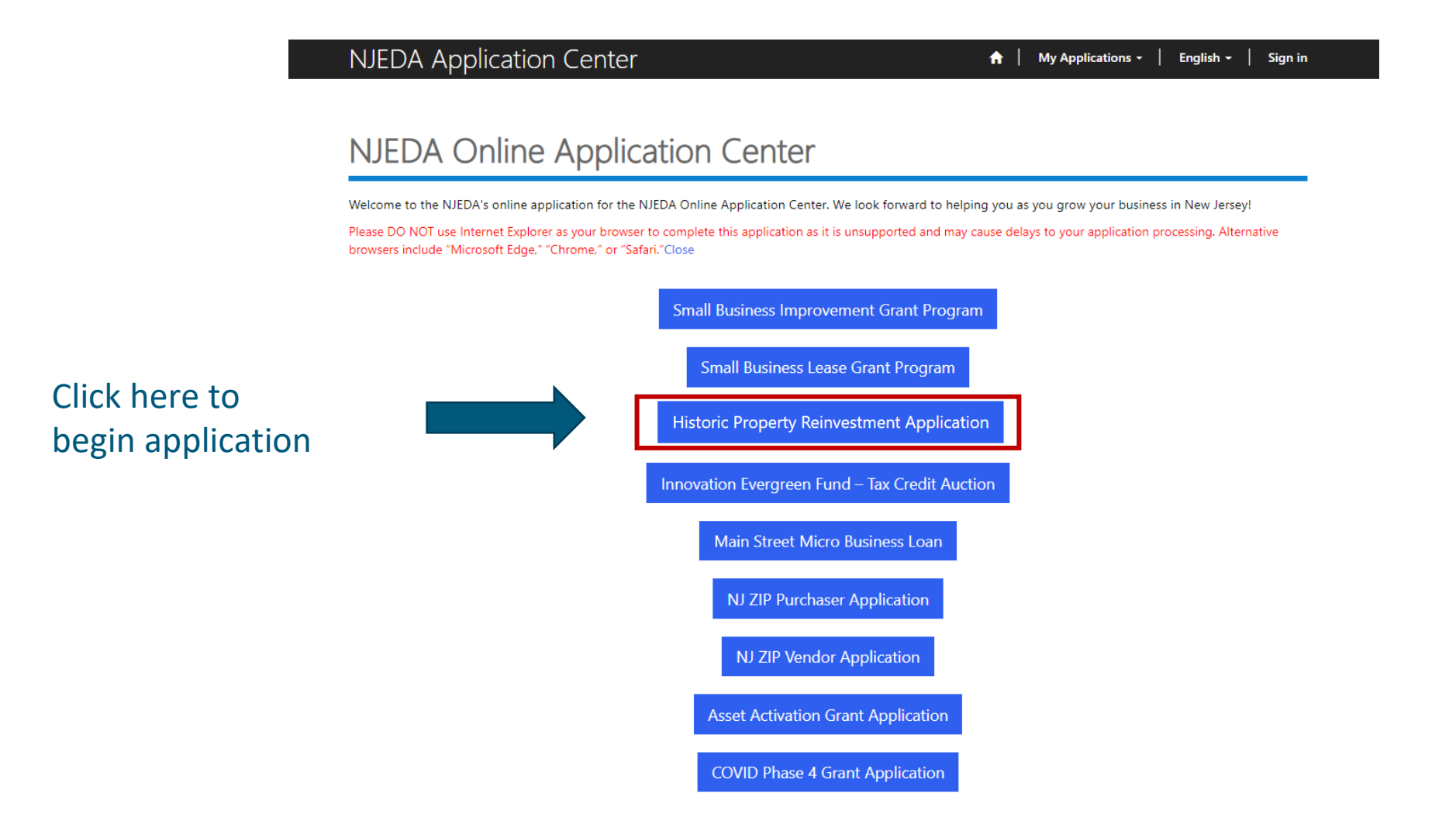

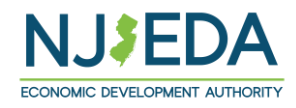

## **Start Application**

#### NJEDA Application Center

#### A My Applications - English - SBLG Test -

Home > Historic Property Reinvestment Application - Home

#### Historic Property Reinvestment Application - Home

The Historic Property Reinvestment Program focuses on historic preservation as a component of community development. The Program encourages long-term private investment into the State, while preserving properties that are of historic significance. The Program can be used to leverage the Federal Historic Tax Credit Program to ncentivize rehabilitation of identified historic properties.

the Historic Property Rehabilitation Program awards are calculated based on a percentage of the cost of rehabilitation (eligible costs), with the percentage dependent on both whether the project includes a qualified property or a transformative property and on location of the project. Most eligible project costs with a maximum project can eligible project costs within a qualified property can be apprented on the project and a second program of a second program of the percentage dependent on transformative project and the second program of a second project costs with a maximum project cog of 18 million for qualified properties. Transformative project cost on the second program of the digible project costs with a maximum project cog of 18 million for qualified properties. Awards are scored on a competitive basis.

"Business entity", "developer" or "applicant" means a person who enters or proposes to enter into a rehabilitation agreement pursuant to the provisions of section 4 of PL\_2020, L 156 (PLLSA\_34H2-72) and that has a well have also control over the qualified property or transformative property, including, but net limited to, a lender that completes a enhabilitation project, operating and enhabilitation project.

"Co-applicant" means an entity that is non-profit for taxation purposes under the provisions of Section 501(c)3 of the Internal Revenue Code; contributes capital, rea property, or services related to the project that directly affect and serve the anticipated residents, tenants, or customers of the tenants of the redevelopment project; and enters into a participation agreement with the business entity that specifies the co-applicant's participation in the redevelopment project.

"Rehabilitation project" means a specific construction project or improvement or phase of a project or improvement undertaken by a business entity that includes the rehabilitation of a qualified property. or transformative property.

Qualified property" means a property located in the State of New Jersey that is an income producing property, and that is:

Individually listed, to located in a district Black on the National Register of Hotoric Hasen is accordance with the provisions of Angere 2011 of Black A United Datas Coacter (H.U.S.2.2021) et scape, and of coacted withis a district, coalidary the officers combined to the the Markins Lippediate of the district or 2. Individually listed, or located in a district Black on the National Register of Hotoric Hasens parameter to PL. 1970; c.208 (NLSA: 1318-155.208 et sm), and if located within a district, coardinated by the Officers a combined to the Markins (A) and a district or

- a individually designated, or located in a district designated, by the Pinelands Commission as a historic resource of significance to the Pinelands in accordance with the

3. Individually designed, or isolated in a district designed by the Pindank Commission as Alatoric resource of significance to the Pindank incomplex and the Pindank incomplex and the Pindank incomp

#### "Transformative property" means a property that is:

- An income producing property, not including a residential property, whose rehabilitation the Authority determines will generate substantial increases in State reverses through the creation of increased business activity within the sumunding area:
   Individually interd on the New Jenery Registre of Hindrice Ploses parameter to EU 1970, C 208 (RULSA, 13:18-15.12) et seq2 and which, before the exactment of PLL
- 2020, c. 156 (NJ.S.A.34:18-269 et al.), received a determination of eligibility from the Keeper of the National Register of Historic Places in accordance with the
- Distribution of the source of the source

"Archeology and historic preservation standards" means the Secretary of the Interior's Standards and Guidelines for Archeology and Historic Preservation, 48 Fed. Reg 44716. as updated and revised by the National Park Service.

The full application requires detailed information and supporting documentation about your company, affiliates, and the proposed project for which you are applying for ta redits. Please be advised that the application fee is non-refundable.

The application is broken down into various sections. You will not be able to proceed further into the application without completing all required fields and upback within the current section. Progress on the application can be saved as you complete each section. At all times, you will be able to go back to sections that you have already

This full application may take several hours to complete. Please read the prompts to questions carefully and provide professionally written responses that address all details requested in the questions in the suggested length of text.

#### Please note, application pages are saved upon clicking "NEXT" and moving to the next section.

It is HIGHLY RECOMMENDED that you complete the Eligibility Self-Assessment Tool on the NJEDA's Historic Property Reinvestment Program webpage to review basis

It is also HIGHLY RECOMMENDED that you download a copy of the example application and applicant checklist from the NJEDA's Historic Property Reinvestment Program webpage to collect written responses and required documents prior to starting the online application form

Applicants are advised to use file naming conventions that facilitate rapid application completeness review

#### Unloaded file names should

Common Application ID 🕹

- Be identifiably connected to the project;
   Accurately describe file contents and application element; and
- Denote date modified or file version number

The Historic Property Reinvestment Program is a competitive program and all applications submitted will be evaluated based on pre-established evaluation criteria which Intra sector hyperpresentations in regularized and the sector of the sector of the

#### Application fee paid as part of an application submission is non-refundable.

Name

Applicant Organization

In the event of any questions, please contact: C. Aidita Milsted, Director, Historic Preservation, at HistoricTaxCredit@nieda.co

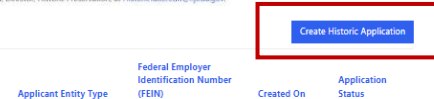

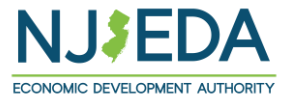

### Read this information before starting your application.

### Click **CREATE** button to

start application.

### Language Access

Provide a "Yes/No" response to indicate whether English is your primary language or select "Prefer Not to Answer".

Free language assistance services are available to you by sending an email to languagehelp@njeda.gov.

If the NJEDA needs to contact you regarding your application and you would be interested in having an interpreter in your native language, please answer "No" to "Is English your primary language?" and "Yes" to the question that appears.

### Language Access

Is English your primary language? \*

| English your primary language? *                                           |  |
|----------------------------------------------------------------------------|--|
| No                                                                         |  |
| ease identify which of the following languages is your primary language: * |  |
| , , , , , , , , , , , , , , , , , , , ,                                    |  |
|                                                                            |  |
| español (Spanish)                                                          |  |
| (Arabic) للغة                                                              |  |
| 粵語 (Cantonese Chinese)                                                     |  |
| 普通语 (Mandarin Chinese)                                                     |  |
| गुजराती (Gujarati)<br>चिने कर फ                                            |  |
| IEGI (HINDI)                                                               |  |
| ntanano (italian)<br>하구어 (Karaan)                                          |  |
| no polsku (Polish)                                                         |  |
| português (Portuguese)                                                     |  |
| Tagalog                                                                    |  |
|                                                                            |  |

 $\sim$ 

 $\sim$ 

If the NJEDA needs to contact you regarding your application, would you be interested in having an EDA provided interpreter in your native language? \*

## **Primary Point of Contact**

Provide contact information for the Primary Point of Contact for this application

Is the Primary Point of Contact legally authorized to submit the application on behalf of the applicant company?\*

Is the Primary Point of Contact the CEO?\*

Is the Primary Point of Contact authorized to speak to the media on behalf of the company?\*

If the answer is <u>"No"</u> to any of the above questions, the applicant will have an \_\_\_\_\_ opportunity to enter this information later in the application.

| team. This                                                                                                    | It the life of a project – from application, to approval, to closing, and to certification/servicing – NJEDA will need to engage with various members of your<br>section collects contact information for individuals we may need to speak with as part of this project.                                                                                                    |
|----------------------------------------------------------------------------------------------------|----------------------------------------------------------------------------------------------------|
| Please pro                                                                                                    | vide contact information for the primary point of contact within the applicant that NJEDA will keep updated on the status of this annication.                                                                                                    |
| NOTE: It i                                                                                                    | s highly recommended that the primary point of contact be the individual that is currently filling out this application.                                                                                                    |
|                                                                                                    |                                                                                                    |
| Salutatio                                                                                                    | 1                                                                                                    |
|                                                                                                    |                                                                                                    |
| First Nam                                                                                                    | .e *                                                                                                    |
|                                                                                                    |                                                                                                    |
| Middle In                                                                                                    | itial                                                                                                    |
|                                                                                                    |                                                                                                    |
| Last Nam                                                                                                    | e *                                                                                                    |
|                                                                                                    |                                                                                                    |
| Suttix                                                                                                    |                                                                                                    |
|                                                                                                    |                                                                                                    |
| Title *                                                                                                    |                                                                                                    |
|                                                                                                    |                                                                                                    |
| Email Add                                                                                                    | lress *                                                                                                    |
|                                                                                                    |                                                                                                    |
| Email Ade                                                                                                    | dress Confirmed *                                                                                                    |
| Diama ha                                                                                                    |                                                                                                    |
| Please be                                                                                                    | sure the email dualess you enter is a valia email dualess, as this will be the primary dualess by which NDEDA contacts you on the status of this application.                                                                                                    |
| Phone Nu                                                                                                    | imber and Extension (if available) *                                                                                                    |
| To include                                                                                                    | an extension with your phone number, simply enter the phone number first, followed by the extension.                                                                                                    |
| Is the Pri                                                                                                    | nary Point of Contact legally authorized to submit this application on behalf of the applicant company? *                                                                                                    |
|                                                                                                    |                                                                                                    |
|                                                                                                    | thorized representative means one of the following:                                                                                                    |
| Legally au                                                                                                    | ants General Course or Chief Legio Officer (recommended); or<br>poration: a principal executive officer at least the level of vice president:                                                                                                    |
| Legally au<br>- by applic<br>- for a cor                                                                                           |                                                                                                    |
| Legally au<br>- by applic<br>- for a cor<br>- for a par                                                                            | thership: a general partner;                                                                                                    |
| Legally au<br>- by applic<br>- for a cor<br>- for a par<br>- for a sole                                                            | tnership: a general partner;<br>} proprietorship: the proprietor;                                                                                                    |
| Legally au<br>- by applic<br>- for a cor<br>- for a par<br>- for a sole<br>- for a gov                                             | tnersnip: a general partner;<br>proprietorship: the proprietor;<br>'ernmental entity: the contact person (business administrator, manager, mayor, etc.);                                                                                                    |
| Legally au<br>- by applic<br>- for a cor<br>- for a par<br>- for a sole<br>- for a gov<br>- for other                              | tmersnip: a general partner;<br>proprietorship: the proprietor;<br>'ernmental entity: the contact person (business administrator, manager, mayor, etc.);<br>than above: the person with legal responsibility for the application.                                                                                                    |
| Legally au<br>- by applic<br>- for a cor<br>- for a par<br>- for a sole<br>- for a gov<br>- for other<br>Is the Prin<br>the applic | Thership: a general partner;<br>proprietorship: the proprietor;<br>ernmental entity: the contact person (business administrator, manager, mayor, etc.);<br>than above: the person with legal responsibility for the application.<br>nary Point of Contact the Chief Executive Officer/equivalent officer for North America operations, or equivalent highest-ranking executive for<br>ant company? * |

## **Authorized Representative**

If the Primary Point of Contact is NOT the Authorized Representative, the applicant will be prompted to fill out the contact information for the Authorized Representative.

The application must be submitted by an individual who is legally authorized to sign documents on behalf of the applicant company.

**NOTE:** If the Primary Point of Contact is the Authorized Representative you will not see this page.

Please type your full address into the "Street Address 1" box (include city, state, etc.) until the correct full address appears in the dropdown menu underneath, then click on the correct address.

| This application includes company representations and certification and must be submitted by an individual wh the applicant. Salutation  First Name *  Last Name *  Last Name  | is legally authorized to sign documents on behalf of |
|----------------------------------------------------------------------------------------------------|------------------------------------------------------|
| Salutation  First Name *  First Name *  Middle Initial  Last Name *  Suffix  Final Address *  Final Address *  Final Address Confirmed *  Final Address Confirmed *  Contry * United States  Country * United States                                                                                                    |                                                      |
| First Name *  First Name *  Fi |                                                      |
| First Name *  First Name *  Middle Initial  Last Name *  Last Name *   |                                                      |
| Middle Initial  Last Name *  Last Name *  La |                                                      |
| Last Name *  Last Name *  Suffix  Final Address *  Fmail Address Confirmed *  Fmail Address Confirmed *  To include an extension (if available) *  To include an extension with your phone number, simply enter the phone number first, followed by the extension uthorized Representative Address Country *  United States                                                                                                    |                                                      |
| Last Name *  Last Name *  Last  | ~                                                    |
| Suffix  Suffix  Title *  Email Address *  Email Address Confirmed *  Phone Number and Extension (if available) *  To include an extension with your phone number, simply enter the phone number first, followed by the extension uthorized Representative Address Country * United States                                                                                                    | ~                                                    |
| Suitz         Title *         Email Address *         Email Address Confirmed *         Email Address Confirmed *         Image: The second second se                                                                                                    |                                                      |
| Title *  Title *  Tit |                                                      |
| Email Address *  Email Address Confirmed *  Phone Number and Extension (if available) *  To include an extension with your phone number, simply enter the phone number first, followed by the extension uthorized Representative Address Country * United States                                                                                                    |                                                      |
| Email Address Confirmed *  Email Address Confirmed *  Phone Number and Extension (if available) *  To include an extension with your phone number, simply enter the phone number first, followed by the extension uthorized Representative Address Country * United States                                                                                                    |                                                      |
| Email Address Confirmed *  Phone Number and Extension (if available) *  To include an extension with your phone number, simply enter the phone number first, followed by the extension uthorized Representative Address Country * United States                                                                                                    |                                                      |
| Phone Number and Extension (if available) * To include an extension with your phone number, simply enter the phone number first, followed by the extension uthorized Representative Address Country * United States                                                                                                    |                                                      |
| To include an extension with your phone number, simply enter the phone number first, followed by the extension<br>uthorized Representative Address<br>Country *                                                                                                    |                                                      |
| uthorized Representative Address Country * United States                                                                                                    |                                                      |
| Country *                                                                                                    |                                                      |
| Country * United States                                                                                                    |                                                      |
| United States                                                                                                    |                                                      |
|                                                                                                    | ~                                                    |
| Street Address 1 *                                                                                                    |                                                      |
| Enter a location                                                                                                    |                                                      |
| Please continue typing out your full address (include city, state, etc.) until the correct address appears in the drop                                                                                                    | down.                                                |
| Street Address 2                                                                                                    |                                                      |
| Suite, Apt, Floor, etc.                                                                                                    |                                                      |
| City * State / Province *                                                                                                    |                                                      |
|                                                                                                    | 7in / Postal Code *                                  |

CONOMIC DEVELOPMENT ALITHORIT

## Chief Executive Officer/Owner/Equivalent

If the Primary Point of Contact does not hold this role, please provide the contact information for the CEO, owner, or equivalent highest-ranking executive for the applicant company.

**NOTE:** If the Primary Point of Contact is the CEO, owner, or equivalent highest-ranking executive you will not see this page.

| nief Executive Offic                                | cer/Owner/Equivalent                                        |                                                               |         |
|-----------------------------------------------------|-------------------------------------------------------------|---------------------------------------------------------------|---------|
| If the primary point of contact does not applicant. | hold this role, please provide the contact information      | n for the owner, CEO, or equivalent highest-ranking executive | for the |
| Salutation                                          |                                                             |                                                               |         |
|                                                     |                                                             |                                                               | ~       |
| First Name *                                        |                                                             |                                                               |         |
|                                                     |                                                             |                                                               |         |
| Middle Initial                                      |                                                             |                                                               |         |
|                                                     |                                                             |                                                               |         |
| Last Name *                                         |                                                             |                                                               | 1       |
|                                                     |                                                             |                                                               |         |
| Cuttin                                              |                                                             |                                                               |         |
| Sum                                                 |                                                             |                                                               | ~       |
| Tial +                                              |                                                             |                                                               |         |
| Inte                                                |                                                             |                                                               |         |
|                                                     |                                                             |                                                               |         |
| Email Address *                                     |                                                             |                                                               |         |
|                                                     |                                                             |                                                               |         |
| Email Address Confirmed *                           |                                                             |                                                               |         |
|                                                     |                                                             |                                                               |         |
| Phone Number and Extension (if ava                  | illable) *                                                  |                                                               |         |
| To include an extension with your phone             | e number simply enter the phone number first follo          | wed by the extension.                                         |         |
|                                                     |                                                             |                                                               |         |
| iof Executivo Officor/Own                           | or/Equivalant Addross                                       |                                                               |         |
| lei executive Onicei/Owne                           | er/Equivalent Address                                       |                                                               |         |
| Country *                                           |                                                             |                                                               | V       |
| United states                                       |                                                             |                                                               | •       |
| Street Address 1 *                                  |                                                             |                                                               |         |
| Enter a location                                    | lease (include the state state) and the second address      | in the deviation                                              |         |
| Please continue typing out your fuil ada            | rress (incluae city, state, etc.) until the correct addres: | s appears in the aropaown.                                    |         |
| Street Address 2                                    |                                                             |                                                               |         |
| Suite, Apt, Floor, etc.                             |                                                             |                                                               | -       |
| City*                                               | Stata / Province *                                          | 7in / Postal Code *                                           |         |
| _                                                   |                                                             |                                                               |         |
|                                                     |                                                             |                                                               |         |
|                                                     |                                                             |                                                               |         |
|                                                     |                                                             |                                                               |         |
|                                                     |                                                             |                                                               |         |

## **Consultant Information**

While not required, we understand that some applicants may choose to utilize consultants for support on tax credit applications.

Are you, the applicant company, using a consultant to assist with this application?

If **YES**, you will be prompted to fill out additional contact information for the Consultant.

| Are you, the applicant company, using a consultan | t to assist with this application? * |
|---------------------------------------------------|--------------------------------------|
| Yes                                               | к то взяля тип илэ орргалоги         |
| Salutation                                        |                                      |
| First Name *                                      |                                      |
| Middle Initial                                    |                                      |
|                                                   |                                      |
| Last Name *                                       |                                      |
| Suffix                                            |                                      |
| Company *                                         |                                      |
| Title *                                           |                                      |
|                                                   |                                      |
| Email *                                           |                                      |
| Email Confirmed *                                 |                                      |
| Phone Number                                      |                                      |
| Provide a telephone number                        |                                      |

## Legal Counsel

If approved for tax credits, NJEDA will utilize form contractual documents, such as an approval letter and a commitment agreement. Applicants will have limited opportunity to request non-standard modifications of the agreements. However, NJEDA will often work with an applicant's legal counsel to answer questions on these agreements.

### Would you like to designate a Legal Counsel Contact ?

If **YES**, you will be prompted to fill out additional contact information for the Legal Counsel.

### Legal Counsel

If approved for tax credits, NJEDA will utilize form contractual documents, such as an approval letter and a commitment agreement. Applicants will have limited opportunity to request non-standard modifications of the agreements. However, NJEDA will often work with an applicant's legal counsel to answer questions on these agreements. If you would like, please provide the contact information for the applicant company's Legal Counsel that will support on this project. This contact may be either internal or external counsel.

 $\sim$ 

 $\sim$ 

Would you like to designate a Legal Counsel Contact? \*

Yes Salutation

First Name \*

Middle Initial

Last Name \*

Suffix

Company \*

Title \*

Email \*

Email Confirmed \*

Phone Number \*

Provide a telephone number

Is the Legal Counsel a Registered Governmental Affairs Agent? \*

## **Accountant Information**

NJEDA often works with an applicant company's internal or external accountant to confirm information included in the application and support on project certification and ongoing compliance requirements.

Would you like to designate an Accountant Contact?

If **YES**, you will be prompted to fill out additional contact information for the Accountant.

|   | Accountant Information  NJEDA often works with an applicant company's internal or external accounts to confirm information included in the application and support on project certification and applicant company's Accountant that will support on this |
|---|----------------------------------------------------------------------------------------------------|
| 1 | project.                                                                                                    |
|   | Would you like to designate an Accountant Contact? *                                                                                                    |
|   | Salutation                                                                                                    |
|   | First Name *                                                                                                    |
|   |                                                                                                    |
|   | Middle Initial                                                                                                    |
|   | Last Name *                                                                                                    |
|   |                                                                                                    |
|   | Suffix                                                                                                    |
|   | Company *                                                                                                    |
|   |                                                                                                    |
|   | Title *                                                                                                    |
|   | Email *                                                                                                    |
|   |                                                                                                    |
|   | Email Confirmed *                                                                                                    |
|   | Phone Number                                                                                                    |
|   | Provide a telephone number                                                                                                    |
|   |                                                                                                    |

### Media Contact

Please indicate if the applicant organization would like designate a Media contact to communicate with a NJEDA representative.

If **YES**, you will be prompted to fill out additional contact information for the Media Contact.

| you would like, please provide the contact information for the applicant company's media Contact that will supp | ort on this project. |
|----------------------------------------------------------------------------------------------------|----------------------|
| Would you like to designate a Media Contact? *                                                                  |                      |
| Yes                                                                                                    |                      |
| Salutation                                                                                                    |                      |
| First Name *                                                                                                    |                      |
|                                                                                                    |                      |
| Middle Initial                                                                                                  |                      |
| Last Name *                                                                                                    |                      |
|                                                                                                    |                      |
| Suffix                                                                                                    |                      |
| Company*                                                                                                    |                      |
|                                                                                                    |                      |
| Title *                                                                                                    |                      |
| Email *                                                                                                    |                      |
|                                                                                                    |                      |
| Email Confirmed *                                                                                               |                      |
|                                                                                                    |                      |

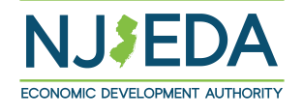

# Applicant Organization (1/3)

Please provide information about the company that is applying for assistance.

### Applicant Organization

In this section, we are collecting information about the primary applicant for this program. We are focused on the primary applicant only. We will collect information on affiliates, parent companies, holding companies, or other related entities in the following sections of the application.

#### Applicant Organization Name \*

The full name of your registered legal entity. This name should match the name on your formation documents. If you are not sure of your legal entity name, please visit https://www.njportal.com/DOR/BusinessNameSearch/Search/BusinessName.

#### Applicant Doing Business As (DBA)

Does your business operate under a different name?

#### Certificate of Alternate Name

Please provide a Certificate of Alternate Name issued by Division of Revenue and Enterprise Services if you have one. Copies can usually be found on the state business records website Division of Revenue & Enterprise Services: Business Records Service (njportal.com).

| Certificate | of Alternate | Name |  |
|-------------|--------------|------|--|
|             |              |      |  |

Files

 $\sim$ 

 $\sim$ 

Ħ

 $\sim$ 

Applicant Entity Type \*

Document

What is the ownership structure of the applicant?

Is the applicant, or any person who controls the applicant or owns or controls more than 1% of the stock of the applicant, an officer or employee of any agency, authority or other instrumentality of the State of New Jersey? \*

| Date | Fetal | hlichar | 4 * |
|------|-------|---------|-----|

| 5.45.4 |     | 0000 |
|--------|-----|------|
| IVIIVI | 100 |      |

Please make sure this date matches the date on your entity's formation documents. MM/DD/YYYY

#### Mailing Address

| Country | * |  |
|---------|---|--|

United States

Street Address 1 \*

Enter a location

Please continue typing out your full address (include city, state, etc.) until the correct address appears in the dropdown.

Street Address 2

City \*

\_

State / Province \*

Zip / Postal Code \*

# Applicant Organization (2/3)

### **Upload applicant formation documents.\***

Formation documents can include Articles of Incorporation, Articles of Organization, Certificate of Incorporation, or Certificate of Trade Name.

Provide a high-level description of the applicant company.

| Applicant State of Incorporation/Formation *         Please upload any formation documents for the Application Organization         Documentation to verify applicant entity's name – must provide company formation documents that relate to the entity applying (Articles of Incorporation, Articles of Incorporation, Certificate of Irade Name (filed with the county clerk's office-for sole proprietors)         • Sole Proprietor: Provide a Certificate of Trade Name (filed with the county clerk')         • LLC Provide a Certificate of formation if applicable and / or Operating Agreement if applicable         • Corporation: Provide a Certificate of Incorporation and Bylavs         • Out of State: If your entity was formed out of state but operates within the State of New Jersey, you must file a Certificate of Authority when registering business in New Jersey and provide that certificate.         Document       Files         Formation Document(s) *       (@ Add Files)         Applicant Federal Tax ID number of your organization.         Applicant New Jersey Tax ID Number *       [         Control of an extension with your phane number, simply enter the phone number first, followed by the extension.         Applicant Organization's Phone Number, simply enter the phone number first, followed by the extension.         Applicant Organization's Website       [         Please provide a high-level, 2-3 short paragraph description of the applicant. This may include the type of business you are involved in, your cormision statement, the markets or customer base the company serves, and any other information a | United States                                                                                                    |                                                                                                    |                                                                                            |
|----------------------------------------------------------------------------------------------------|----------------------------------------------------------------------------------------------------|----------------------------------------------------------------------------------------------------|--------------------------------------------------------------------------------------------|
| Please upload any formation documents for the Application Organization         Documentation to verify applicant entity's name – must provide company formation documents that relate to the entity applying (Articles of Incorporation, ArtiOrganization, Certificate of Trade Name (filed at county clerk's office-for sole proprietors)         • Sole Proprietor: Provide a Certificate of Trade Name (filed with the county clerk's office-for sole proprietors)         • Sole Proprietor: Provide a Certificate of Incorporation and Pylans         • NonProfit: Provide a Certificate of Incorporation and Bylans         • NonProfit: Provide a Certificate of Incorporation and Bylans         • NonProfit: Provide a Certificate of Incorporation and Bylans         • Out of State: If your entity was formed updot of state but operates within the State of New Jersey, you must file a Certificate of Authority when registering business in New Jersey and provide that certificate.         Document       Files         Formation Document(s) *       If add Files         Applicant Federal Employer Identification Number (FEIN) *       Image: Certificate of your organization.         Applicant New Jersey Tax ID Number *       Image: Certificate of provide and Extension *         Include an extension with your phone number, simply enter the phone number first, followed by the extension.         Applicant Organization's Phone Number, simply enter the phone number first, followed by the extension.         Please provide a high-level, 2-3 short paragraph description of the applicant. This may include the type of business you are | Applicant State of Incorporation/Formation *                                                                                                    |                                                                                                    |                                                                                            |
| Please upload any formation documents for the Application Organization Documentation to verify applicant entity's name – must provide company formation documents that relate to the entity applying (Articles of Incorporation, Ar Organization, Certificate of Incorporation, Certificate of Trade Name (filed with the county clerk's office-for sole proprietors)   Sole Proprietor: Provide a Certificate of Trade Name (filed with the county clerk)  Lit2 Provide a Certificate of Formation if applicable and / or Operating Agreement if applicable  Corporation: Provide a Certificate of Incorporation and Bylaws  NamProfit: Provide a Certificate of Incorporation and Bylaws  Out of State: If your entry was formed out of state but operates within the State of New Jersey, you must file a Certificate of Authority when registering business in New Jersey and provide that certificate.  Document  Files  Formation Document(s)  Applicant Federal Employer Identification Number (FEIN)  Applicant Federal Tax ID number of your organization.  Applicant New Jersey Tax ID Number *  To include an extension with your phone number, simply enter the phone number first, followed by the extension.  Applicant Organization's Phone Number, simply enter the phone number first, followed by the extension.  Applicant Organization's Website  Please provide a high-level, 2-3 short paragraph description of the applicant. This may include the type of business that the NUEDA should un to review your application.                                                                                                    |                                                                                                    |                                                                                                    |                                                                                            |
| Documentation to verify applicant entity's name – must provide company formation documents that relate to the entity applying (Articles of Incorporation, Ar<br>Organization, Certificate of Incorporation, Certificate of Trade Name (filed with the county clerk's office-for sole proprietors)  Sole Proprietors: Provide a Certificate of Trade Name (filed with the county clerk's office-for sole proprietors)  Sole Proprietor: Provide a Certificate of Incorporation and Bylaws NonProfit: Provide a Certificate of Incorporation and Bylaws NonProfit: Provide a Certificate of Incorporation and Bylaws NonProfit: Provide a Certificate of the due to update the state of New Jersey, you must file a Certificate of Authority when registering business in New Jersey and provide that certificate.  Document Files Formation Document(s)*  Applicant Federal Employer Identification Number (FEIN) *  The 9 digit Federal Tax ID number of your organization.  Applicant New Jersey Tax ID Number *  Io include an extension with your phone number, simply enter the phone number first, followed by the extension.  Applicant Organization's Phone Number, simply enter the phone number first, followed by the extension.  Please provide a high-level, 2-3 short paragraph description of the applicant. This may include the type of business that the NJEDA should un to review your application.*                                                                                                    | Please upload any formation documents for the App                                                                                                    | lication Organization                                                                                                    |                                                                                            |
| <ul> <li>Sole Proprietor: Provide a Certificate of Trade Name (filed with the county clerk)</li> <li>LLC: Provide a Certificate of formation if applicable and / or Operating Agreement if applicable</li> <li>Corporation: Provide a Certificate of Incorporation and Bylaws</li> <li>NouProfit: Provide a Certificate of Incorporation and Bylaws</li> <li>Out of State: If your entity was formed out of state but operates within the State of New Jersey, you must file a Certificate of Authority when registering business in New Jersey and provide that certificate.</li> </ul> Document <ul> <li>Files</li> <li>Formation Document(s) •</li> <li>Add Files</li> </ul> Applicant Federal Employer Identification Number (FEIN) * <ul> <li>The 9 digit Federal Tax ID number of your organization.</li> </ul> Applicant New Jersey Tax ID Number * <ul> <li>Low comparison of the phone number, simply enter the phone number first, followed by the extension.</li> </ul> Applicant Organization's Phone Number, simply enter the phone number first, followed by the extension. Applicant Organization's Website Please provide a high-level, 2-3 short paragraph description of the applicant. This may include the type of business that the NJEDA should un to review your application. *                                                                                                    | Documentation to verify applicant entity's name – must p<br>Organization, Certificate of Incorporation, Certificate of T                                                                                                    | provide company formation documents th<br>rade Name (filed at county clerk's office-                                               | nat relate to the entity applying (Articles of Incorporation, Art<br>for sole proprietors) |
| <ul> <li>Corporation: Provide a Certificate of Incorporation and Bylaws</li> <li>NonProfit: Provide a Certificate of Incorporation and Bylaws</li> <li>Out of State: If your entity was formed out of state but operates within the State of New Jersey, you must file a Certificate of Authority when registering business in New Jersey and provide that certificate.</li> </ul> Document <ul> <li>Files</li> </ul> Formation Document(s) * <ul> <li>(Image: Add Files)</li> </ul> Applicant Federal Employer Identification Number (FEIN) * <ul> <li>(Image: Add Files)</li> </ul> Applicant Federal Tax ID number of your organization. Applicant New Jersey Tax ID Number * <ul> <li>(Image: Add Files)</li> </ul> Applicant Organization's Phone Number and Extension * <ul> <li>(Image: The provide a high-level, 2-3 short paragraph description of the applicant. This may include the type of business you are involved in, your cormission statement, the markets or customer base the company serves, and any other information about your business that the NJEDA should un to review your application. *</li></ul>                                                                                                    | <ul> <li>Sole Proprietor: Provide a Certificate of Trade Na</li> <li>LLC: Provide a Certificate of Formation if applicable</li> </ul>                                                                                                    | me (filed with the county clerk)<br>le and / or Operating Agreement if appli                                                       | cable                                                                                      |
| Out of State: If your entity was formed out of state but operates within the State of New Jersey, you must file a Certificate of Authority when registering business in New Jersey and provide that certificate.  Document Files Formation Document(s)*  Applicant Federal Employer Identification Number (FEIN)*  The 9 digit Federal Tax ID number of your organization.  Applicant New Jersey Tax ID Number *  Applicant Organization's Phone Number and Extension *  To include an extension with your phone number, simply enter the phone number first, followed by the extension.  Applicant Organization's Website  Please provide a high-level, 2-3 short paragraph description of the applicant. This may include the type of business you are involved in, your core mission statement, the markets or customer base the company serves, and any other information about your business that the NJEDA should un to review your application.                                                                                                    | <ul> <li>Corporation: Provide a Certificate of Incorporation</li> <li>NonProfit: Provide a Certificate of Incorporation of</li> </ul>                                                                                                    | n and Bylaws<br>and Bylaws                                                                                                    |                                                                                            |
| Document       Files         Formation Document(s) *                                                                                                    | <ul> <li>Out of State: If your entity was formed out of state<br/>business in New Jersey and provide that certificate.</li> </ul>                                                                                                    | e but operates within the State of New Je                                                                                          | sey, you must file a Certificate of Authority when registering                             |
| Formation Document(s) *                                                                                                    | Document                                                                                                    |                                                                                                    | Files                                                                                      |
| Applicant Federal Employer Identification Number (FEIN) * The 9 digit Federal Tax ID number of your organization. Applicant New Jersey Tax ID Number * Applicant Organization's Phone Number and Extension * To include an extension with your phone number, simply enter the phone number first, followed by the extension. Applicant Organization's Website  Please provide a high-level, 2-3 short paragraph description of the applicant. This may include the type of business you are involved in, your corn ission statement, the markets or customer base the company serves, and any other information about your business that the NJEDA should un o review your application. *                                                                                                    |                                                                                                    |                                                                                                    |                                                                                            |
| Applicant Organization's Phone Number and Extension * To include an extension with your phone number, simply enter the phone number first, followed by the extension. Applicant Organization's Website Please provide a high-level, 2-3 short paragraph description of the applicant. This may include the type of business you are involved in, your cor nission statement, the markets or customer base the company serves, and any other information about your business that the NJEDA should un to review your application. *                                                                                                    | Formation Document(s) * Applicant Federal Employer Identification Number (I The 9 digit Federal Tax ID number of your organization.                                                                                                    | FEIN) *                                                                                                    | Add Files                                                                                  |
| To include an extension with your phone number, simply enter the phone number first, followed by the extension.  Applicant Organization's Website  Please provide a high-level, 2-3 short paragraph description of the applicant. This may include the type of business you are involved in, your comission statement, the markets or customer base the company serves, and any other information about your business that the NJEDA should un to review your application. *                                                                                                    | Formation Document(s) * Applicant Federal Employer Identification Number (I The 9 digit Federal Tax ID number of your organization. Applicant New Jersey Tax ID Number *                                                                                                    | FEIN) *                                                                                                    | ( Add Files)                                                                               |
| Applicant Organization's Website Please provide a high-level, 2-3 short paragraph description of the applicant. This may include the type of business you are involved in, your commission statement, the markets or customer base the company serves, and any other information about your business that the NJEDA should un to review your application. *                                                                                                    | Formation Document(s) * Applicant Federal Employer Identification Number (I The 9 digit Federal Tax ID number of your organization. Applicant New Jersey Tax ID Number * Applicant Organization's Phone Number and Extension                                                                                                    | FEIN) *                                                                                                    | Add Files                                                                                  |
| Please provide a high-level, 2-3 short paragraph description of the applicant. This may include the type of business you are involved in, your cor<br>mission statement, the markets or customer base the company serves, and any other information about your business that the NJEDA should un<br>to review your application. *                                                                                                    | Formation Document(s) *  Applicant Federal Employer Identification Number (I  The 9 digit Federal Tax ID number of your organization.  Applicant New Jersey Tax ID Number *  Applicant Organization's Phone Number and Extension To include an extension with your phone number simply.                                                                                                    | FEIN) *                                                                                                    | Add Files                                                                                  |
| Please provide a high-level, 2-3 short paragraph description of the applicant. This may include the type of business you are involved in, your cor mission statement, the markets or customer base the company serves, and any other information about your business that the NJEDA should un to review your application. *                                                                                                    | Formation Document(s) *  Applicant Federal Employer Identification Number (I  The 9 digit Federal Tax ID number of your organization.  Applicant New Jersey Tax ID Number *  Applicant Organization's Phone Number and Extensio  To include an extension with your phone number, simply Applicant Organization's Wahsite                                                                                                    | FEIN) *<br>ion *<br>enter the phone number first, followed b                                                                       | Add Files                                                                                  |
|                                                                                                    | Formation Document(s) *  Applicant Federal Employer Identification Number (I  The 9 digit Federal Tax ID number of your organization.  Applicant New Jersey Tax ID Number *  Applicant Organization's Phone Number and Extensi To include an extension with your phone number, simply Applicant Organization's Website                                                                                                    | FEIN) *<br>ion *<br>enter the phone number first, followed b                                                                       | ( Add Files)                                                                               |
|                                                                                                    | Formation Document(s) *  Applicant Federal Employer Identification Number (I  The 9 digit Federal Tax ID number of your organization.  Applicant New Jersey Tax ID Number *  Applicant Organization's Phone Number and Extensi  To include an extension with your phone number, simply  Applicant Organization's Website  Please provide a high-level, 2-3 short paragraph des mission statement, the markets or customer base the to review your application. * | FEIN) * ion * enter the phone number first, followed b cription of the applicant. This may in e company serves, and any other info | Add Files  Add Files                                                                       |
|                                                                                                    | Formation Document(s) * Applicant Federal Employer Identification Number (I The 9 digit Federal Tax ID number of your organization. Applicant New Jersey Tax ID Number * Applicant Organization's Phone Number and Extensi To include an extension with your phone number, simply Applicant Organization's Website Please provide a high-level, 2-3 short paragraph des mission statement, the markets or customer base the to review your application. *        | FEIN) * ion * enter the phone number first, followed b cription of the applicant. This may in e company serves, and any other info | Add Files                                                                                  |

ECONOMIC DEVELOPMENT AUTHORIT

# Applicant Organization (3/3)

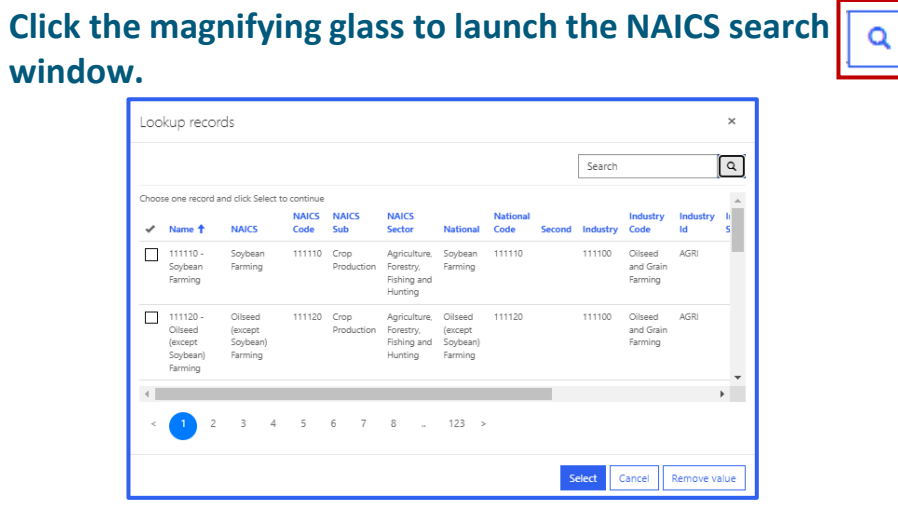

Please be sure the NAICS code identified is the same code that is listed on your most recent business tax filings.

### **Upload NJ Tax Clearance Certificate.**\*

Certificates may be requested through the <u>State of New Jersey's online Premier Business</u> <u>Services (PBS) portal.</u> Under the Tax & Revenue Center, select Tax Services, then select Business Incentive Tax Clearance. If the applicant's account is in compliance with its tax obligations and no liabilities exist, the Business Incentive Tax Clearance can be printed directly through PBS.

### Is the applicant involved in religious activities or religiously affiliated?

**IF YES** The NJEDA will need to collect additional information from you if your entity is involved in religious activities or is religiously affiliated.

For a copy of the Religious Activity Questionnaire form **CLICK HERE.\*** 

| North American Industry Classification System (NAICS) C                                                                                                    | ode *                                                                                                    |
|----------------------------------------------------------------------------------------------------|----------------------------------------------------------------------------------------------------|
|                                                                                                    |                                                                                                    |
| Please select the magnifying glass to launch the NAICS search<br>your NAICS code, the type of business you are, or the industry<br>describe your business until you return a result.                                                                                                    | window. In the upper right hand of the window there is a search bar. In the search bar, you may<br>in which your business operates. If your search does not return a result, please try additional ter                                                                                                    |
| Please be sure to use the same code that is listed on your most<br>(NAICS) U.S. Census Bureau website.                                                                                                    | recent business tax filings. For help, please see the North American Industry Classification Syst                                                                                                    |
| ax Clearance Certificate                                                                                                    |                                                                                                    |
| Please upload the Tax Clearance Certificate from the NJ I                                                                                                    | ivision of Taxation here.                                                                                                    |
| Document                                                                                                    | Files                                                                                                    |
| Tax Clearance Certificate Document(s) *                                                                                                    | ( Add Files )                                                                                                    |
| Is the applicant involved in religious activities or is religio<br>Yes<br>Please note that this requires additional questions to determin<br>Balicious Affiliation Form                                                                                                    | y's online <u>Premiere Business Services (PBS)</u> portal. Under the Tax & Revenue Center, select Ta<br>: account is in compliance with its tax obligations and no liabilities exist, the Business Incentiv<br>ir instructions on how to secure your tax clearance certificate.<br>usly affiliated? *<br>e eligibility of the requested financial assistance.                                                                                                    |
| Is the applicant involved in religious activities or is religion<br>Yes<br>Please note that this requires additional questions to determin<br>Religious Affiliation Form<br>The NJEDA will need to collect additional information from yo<br>activity questionnaire form DOW/NLOAD HERE, and upload th                                                                                                    | y's online <u>Premiere Business Services (PBS)</u> portal. Under the Tax & Revenue Center, select Ta<br>account is in compliance with its tax obligations and no liabilities exist, the Business Incentiv<br>r instructions on how to secure your tax clearance certificate.<br>usly affiliated? *<br>e eligibility of the requested financial assistance.<br>I if your entity is involved in religious activities or is religiously affiliated. Please download the r<br>completed form below.                                                      |
| Certaintials in any product of the product of the p | y's online <u>Premiere Business Services (PBS)</u> portal. Under the Tax & Revenue Center, select Ta<br>account is in compliance with its tax obligations and no liabilities exist, the Business Incentiv<br>ir instructions on how to secure your tax clearance certificate.<br>usly affiliated? *<br>e eligibility of the requested financial assistance.<br>I if your entity is involved in religious activities or is religiously affiliated. Please download the r<br>completed form below.<br>Files                                            |
| Certoinates may be requested intrody in the select Business Incentive Tax Clearance. If the applicant<br>Clearance can be printed directly through PBS. CLICK HERE for<br>Is the applicant involved in religious activities or is religion<br>Yes<br>Please note that this requires additional questions to determin<br>Religious Affiliation Form<br>The NIEDA will need to collect additional information from yo<br>activity questionnaire form DOWNLOAD HERE, and upload the<br>Document<br>Religious Affiliation Form *                                                                                                    | y's online <u>Premiere Business Services (PBS)</u> portal. Under the Tax & Revenue Center, select Ta<br>account is in compliance with its tax obligations and no liabilities exist, the Business Incentiv<br>ir instructions on how to secure your tax clearance certificate.<br>usly affiliated? *<br>e eligibility of the requested financial assistance.<br>uif your entity is involved in religious activities or is religiously affiliated. Please download the re<br>completed form below.<br>Files<br>@ Add Files                             |
| Clearance and the requested intrody in the off the view least<br>then select Business Incentive Tax Clearance. If the applicant<br>Clearance can be printed directly through PBS. CLICK HERE for<br>Is the applicant involved in religious activities or is religio<br>Yes<br>Please note that this requires additional questions to determin<br>Religious Affiliation Form<br>The NIEDA will need to collect additional information from yo<br>activity questionnaire form DOWNLOAD HERE, and upload the<br>Document<br>Religious Affiliation Form •                                                                                                    | y's online <u>Premiere Business Services (PBS)</u> portal. Under the Tax & Revenue Center, select Ta<br>account is in compliance with its tax obligations and no liabilities exist, the Business Incentiv<br>ir instructions on how to secure your tax clearance certificate.<br>usly affiliated? *<br>e eligibility of the requested financial assistance.<br>if your entity is involved in religious activities or is religiously affiliated. Please download the r<br>is completed form below.<br>Files<br>@ Add Files                            |
| Certonicales may be requested intrody in the optical terms there select Business Incentive Tax Clearance. If the applicant<br>Clearance can be printed directly through PBS. CLICK HERE for<br>Is the applicant involved in religious activities or is religion<br>Yes<br>Please note that this requires additional questions to determin<br>Religious Affiliation Form<br>The NJEDA will need to collect additional information from yo<br>activity questionnaire form DOWNLOAD HERE, and upload th<br>Document<br>Religious Affiliation Form •                                                                                                    | y's online <u>Premiere Business Services (PBS)</u> portal. Under the Tax & Revenue Center, select Ta<br>account is in compliance with its tax obligations and no liabilities exist, the Business Incentiv<br>ir instructions on how to secure your tax clearance certificate.<br>usly affiliated? *<br>e eligibility of the requested financial assistance.<br>if your entity is involved in religious activities or is religiously affiliated. Please download the r<br>e completed form below.<br>Files<br>@ Add Files<br>ved NJEDA assistance? *  |
| Certify that the firm is not in default with any other pro                                                                                                    | y's online <u>Premiere Business Services (PBS)</u> portal. Under the Tax & Revenue Center, select Ta<br>account is in compliance with its tax obligations and no liabilities exist, the Business Incentive<br>in instructions on how to secure your tax clearance certificate.<br>usly affiliated? *<br>e eligibility of the requested financial assistance.<br>i if your entity is involved in religious activities or is religiously affiliated. Please download the r<br>completed form below.<br>Files<br>@ Add Files<br>ved NJEDA assistance? * |

Previous

Next

### Cannabis Questionnaire

Has the applicant applied for or been issued a license, including a conditional license, from the New Jersey Cannabis Regulatory Commission (NJ-CRC) to operate as a cannabis cultivator, cannabis manufacturer, cannabis wholesaler, cannabis distributor, cannabis retailer, or cannabis delivery service; or does the applicant employ or intend to employ, or is the applicant itself, a certified personal use cannabis handler to perform work for or on behalf of a cannabis establishment, distributor, or delivery service? \*

If the applicant is a property owner, developer, or operator of a project: is the property being used or intended for use, in whole or in part, (1) by or to benefit a cannabis cultivator, cannabis manufacturer, cannabis wholesaler, cannabis distributor, cannabis retailer, or cannabis delivery service, (2) to employ a certified personal use cannabis handler to perform work for or on behalf of a cannabis establishment, distributor, or delivery service, (3) by a person or entity that has applied or intends to apply to the New Jersey Cannabis Regulatory Commission (NJ-CRC) for a license to operate as a cannabis cultivator, cannabis manufacturer, cannabis distributor, cannabis retailer, or cannabis delivery service or has applied for certification to be, or intends to employ, a certified personal use cannabis handler to perform work for or on behalf of a cannabis establishment, distributor, or delivery service? \*

New Jersey State law prohibits certain cannabis licensees and certified personal use cannabis handlers' employers from receiving or continuing to receive most financial incentive awards.

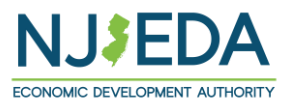

 $\sim$ 

 $\sim$ 

## Additional Applicant Organization Details

Please identify the applicant's headquarters address and any other addresses for the applicant.

Does the Applicant have any permits and approvals or obligations and responsibilities, with which the business entity is associated with, or has an interest in?

**IF YES,** applicants will see an upload section below where they will be asked to download, complete, and then upload form <u>HP-AR-a22</u>.

| Please upload Applicant Permits And Approvals                                                                                                    |                                                                                                    |                                                                                                    |
|----------------------------------------------------------------------------------------------------|----------------------------------------------------------------------------------------------------|----------------------------------------------------------------------------------------------------|
| Please complete and upload Applicant Permits and Approvals Form HP-AR-a<br>Department of Environmental Protection, and the Department of the Treasur,<br>nithy is associated with, or has interest in. Document must include Name of I<br>atous of Permit (anticipated or received). | 22 to show all New Jersey Department of Lat<br>y permits and approvals or obligations and ru<br>Permit, Department Issuing Permit, Permit Ty | bor and Workforce Development, the<br>esponsibilities, with which the business<br>rpe, Permit Number (if available), and |
| Document                                                                                                    | Files                                                                                                    |                                                                                                    |
| Permits and Approvals *                                                                                                    | Add Files                                                                                                    |                                                                                                    |

Please provide information on permit and approvals to the best of your current ability. Permits and approvals do not need to be finalized by the time of application submission. If your application is selected for further consideration, you will have the opportunity to provide missing and/or pending details regarding permits and approvals.

Upload organization chart and other materials that provide a summary description of the applicant organization and ownership structure.\*

| oppicant organizations neadqua                                                                                                    |                                                                                                    |                                                                                                    |
|----------------------------------------------------------------------------------------------------|----------------------------------------------------------------------------------------------------|----------------------------------------------------------------------------------------------------|
| Organization's Headquarters Country *                                                                                                    |                                                                                                    |                                                                                                    |
| United States                                                                                                    |                                                                                                    |                                                                                                    |
| Organization's Headquarters Address line 1                                                                                                    | *                                                                                                    |                                                                                                    |
| Enter a location                                                                                                    |                                                                                                    |                                                                                                    |
| Please continue typing out your full address (inc                                                                                                    | lude city, state, etc.) until the correct address appears in the a                                                                                                    | iropdown.                                                                                                    |
| Organization's Headquarters Address line 2                                                                                                    |                                                                                                    |                                                                                                    |
| Suite, Apt, Floor, etc.                                                                                                    |                                                                                                    |                                                                                                    |
| Organization's Headquarters City *                                                                                                    | Organization's Headquarters State *                                                                                                    | Organization's Headquarters Zip Code *                                                                                                    |
|                                                                                                    |                                                                                                    |                                                                                                    |
| If the NJEDA needs to mail the Applicant Or                                                                                                    | ganization any information, which address should be us                                                                                                    | ed? *                                                                                                    |
| If the NJEDA needs to mail the Applicant Or<br>Does the applicant have or anticipate a pros                                                                                                    | ganization any information, which address should be us                                                                                                    | ed? *                                                                                                    |
| If the NJEDA needs to mail the Applicant Or<br>Does the applicant have or anticipate a pros                                                                                                    | ganization any information, which address should be us                                                                                                    | ed? *                                                                                                    |
| If the NJEDA needs to mail the Applicant Or Does the applicant have or anticipate a pros Does the Applicant have any permits and app interest in. *                                                                                                    | ganization any information, which address should be us<br>spective future address? *                                                                                                    | ed? *                                                                                                    |
| If the NJEDA needs to mail the Applicant Or Does the applicant have or anticipate a pros Does the Applicant have any permits and app interest in.* Examples include permits or obligations and res Protections, and the Department of the Treasury                                                       | ganization any information, which address should be us<br>spective future address? *<br>provals or obligations and responsibilities, with which th<br>sponsibilities with New Jersey Department of Labor and Work       | ed? *                                                                                                    |
| If the NJEDA needs to mail the Applicant Or Does the applicant have or anticipate a pros Does the Applicant have any permits and app interest in. * Examples include permits or obligations and res Protections, and the Department of the Treasury Please upload an organization chart and other        | ganization any information, which address should be us<br>spective future address? *<br>provals or obligations and responsibilities, with which th<br>sponsibilities with New Jersey Department of Labor and Work<br>c  | ed? *                                                                                                    |
| If the NJEDA needs to mail the Applicant Or Does the applicant have or anticipate a pros Does the Applicant have any permits and app interest in.* Examples include permits or obligations and res Protections, and the Department of the Treasury Please upload an organization chart and othe Document | ganization any information, which address should be us<br>spective future address? *<br>provals or obligations and responsibilities, with which the<br>sponsibilities with New Jersey Department of Labor and Work<br>c | ed? *<br>te business entity is associated with, or has an<br>kforce Development, the Department of Environmer<br>ype of organization and its ownership structure.<br>Files |

# Co-Applicant Organization (1/2)

Please identify there is an entity that will be applying as a Co-Applicant.

IF YES, at least one Co-Applicant must be created.

**IF YES,** the applicant organization will be prompted to " + **Create**" a Co-Applicant record to record the information required of any Co-Applicant applying with this application.

### "Co-Applicant" means an entity that:

- is non-profit for taxation purposes under the provisions of Section 501(c)3 of the Internal Revenue Code;
- contributes capital, real property, or services related to the project that directly affect and serve the anticipated residents, tenants or customers of the tenants of the rehabilitation project; and
- enters into a participation agreement with the developer that specifies the Co-Applicant's participation in the rehabilitation project.

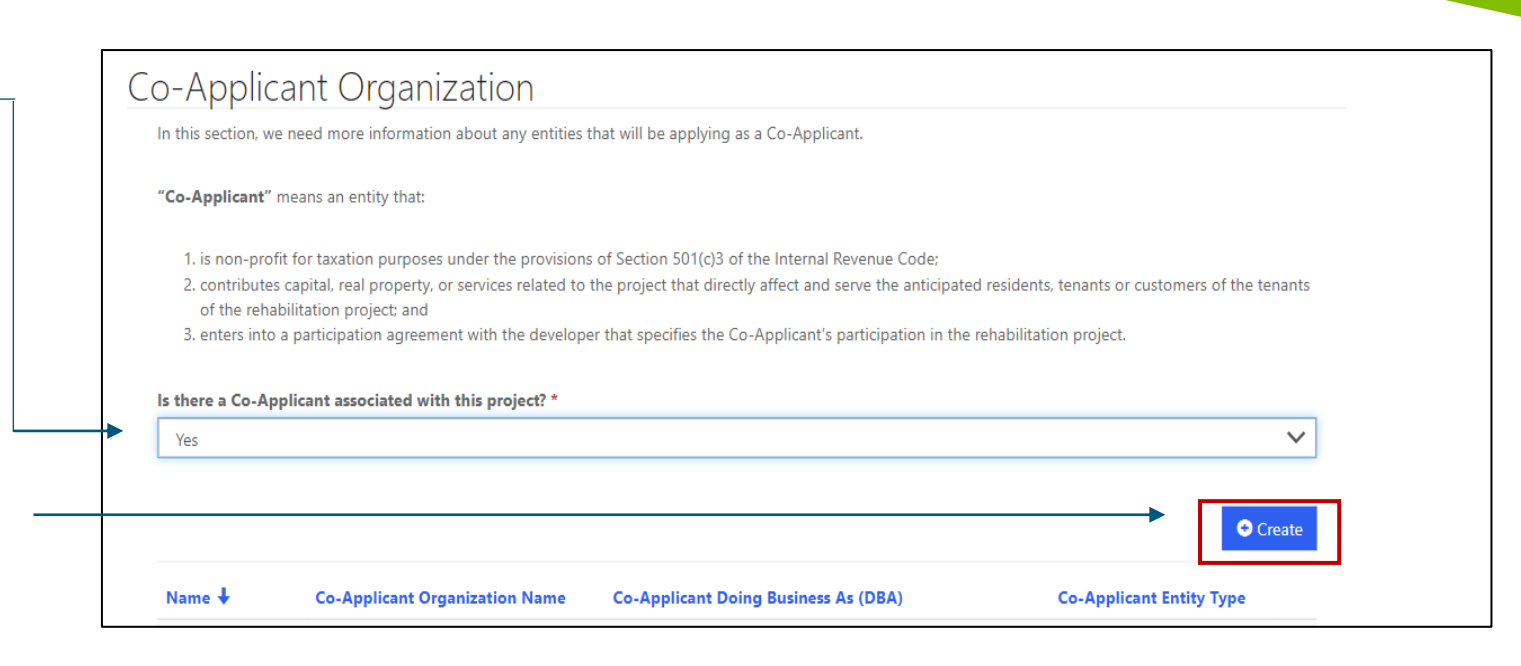

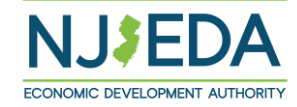

# Co-Applicant Organization (2/2)

Upon clicking the " + Create" button the applicant will see a pop-out to continue with the information for the Co-Applicant.

Additional required co-applicant information including but not limited to the co-applicant's Contact Information, Organizational Details, required documentation, permits and approvals, development subsidies, etc.

### **Required documentation for the Co-applicant**

- Participation Agreement
- Formation documents for the Co-Applicant
- New Jersey Tax Clearance Certificate (if applicable) from the <u>State of</u> <u>New Jersey's online Premier Business Services (PBS) portal</u>
- <u>Religious Affiliation Form</u> (if applicable)
- <u>Co-applicant Permits and Approvals (if applicable)</u>
- Co-applicant's Legal Questionnaire
- Co-Applicant Organizational Chart and Other Materials

| tori    | 🖸 Create 🛛 🗙                                                                                                    |               |
|---------|----------------------------------------------------------------------------------------------------|---------------|
| ri      |                                                                                                    |               |
|         | Co-Applicant                                                                                                    |               |
|         | Co-applicant Organization Name *                                                                                                    |               |
| of      | The full name of the registered legal entity.                                                                                                    |               |
|         | Co-applicant Doing Business As (DBA)                                                                                                    |               |
| tion    | Does the co-applicant operate under a different name?                                                                                                    |               |
| lican   |                                                                                                    |               |
| on-p    | Save Co-Applicant                                                                                                    | the term      |
| he ne   |                                                                                                    | une centa     |
| Con     |                                                                                                    |               |
|         |                                                                                                    |               |
|         |                                                                                                    |               |
|         |                                                                                                    | O Crea        |
| •       |                                                                                                    | 2e            |
| р.<br>6 |                                                                                                    | L             |
|         |                                                                                                    |               |
|         |                                                                                                    |               |
|         |                                                                                                    |               |
|         |                                                                                                    |               |
| h       |                                                                                                    | Enalish       |
| C       |                                                                                                    | Enalish<br>X  |
| ē       |                                                                                                    | English<br>X  |
| ē       | 2 Edit<br>Co-Applicant                                                                                                    | ×             |
| C       | © Edit<br>Co-Applicant<br>co-Applicant Organization Name *                                                                                                    | ×             |
| C       | Edit     Co-Applicant     co-Applicant Organization Name *     Test-Co-Applicant Name     Test-Co-Applicant Name     Test-Co-Applicant Name                                                                                                    | X A           |
| C       | Edit     Co-Applicant     Co-Applicant Name     Tet:Co-Applicant Name     Tet:Co-Applicant Name     Tet:II name of the registered legal entity.     Co-Applicant Doing Business As (DBA)                                                                                                    | X A           |
| C       | Edit     Co-Applicant     G-Applicant Organization Name*     Test-Co-Applicant Name     The full name of the registered legal entity.     Co-Applicant Name     Annie's Co-Applicant     Does the Co-Applicant     Does the Co-Applicant                                                                                                    | × A           |
| C       | Edit     Co-Applicant     G-Applicant Organization Name*     Test-Co-Applicant Name     Test-Co-Applicant Name     The full name of the registered legal entity.     Co-Applicant Doing Business As (DBA)     Annie's Co-Applicant     Does the Co-Applicant operate under a different name?                                                                                                    | x A           |
|         | Edit     Co-Applicant     Co-Applicant Organization Name *     Test-Co-Applicant Name     Test-Co-Applicant Name     The full name of the registered legal entity.     Co-Applicant Doing Business As (DBA)     Annie's Co-Applicant     Does the Co-Applicant     Does the Co-Applicant Operate under a different name?     Co-Applicant Primary Point of Contact                                                                                                    | x A           |
| C       | Edit     Co-Applicant     Co-Applicant Organization Name *     Test-Co-Applicant Name     The full name of the registered legal entity.     Co-Applicant Name     Does the Co-Applicant operate under a different name?     Co-Applicant Primary Point of Contact     Salutation                                                                                                    | x             |
| C       | Edit     Co-Applicant     Co-Applicant Organization Name *     Test-Co-Applicant Name     Test-Co-Applicant Name     The full name of the registered legal entity.     Co-Applicant Doing Business As (DBA)     Annie's Co-Applicant operate under a different name?     Co-Applicant Primary Point of Contact     salutation     Eist Name *                                                                                                    | x A           |
| C       | Edit     Co-Applicant     Co-Applicant Organization Name *     Test-Co-Applicant Name     The full name of the registered legal entity.     Co-Applicant Name     The full name of the registered legal entity.     Co-Applicant Course of the registered legal entity.     Co-Applicant operate under a different name?     Co-Applicant Primary Point of Contact     Salutation     First Name *                                                                                                    | x A           |
| C       | Edit     Co-Applicant     G-Applicant Organization Name *     Test-Co-Applicant Name     Test-Co-Applicant Name     The full name of the registered legal entity.     Go-Applicant Name     The full name of the registered legal entity.     Go-Applicant Primary Point of Contact     Salutation     First Name *     Instel Initial                                                                                                    | x A           |
| C       | Edit     Co-Applicant     G-Applicant Organization Name *     Test-Co-Applicant Name     Test-Co-Applicant Name     Test-Co-Applicant Name     Test-Co-Applicant Name     Test-Co-Applicant Name     Test-Co-Applicant operate under a different name?     Co-Applicant Operate under a different name?     Co-Applicant Primary Point of Contact     Salutation     First Name *     Indel Initial                                                                                                    |               |
|         | Edit     Co-Applicant     G-Applicant Organization Name *     Test-Co-Applicant Name     Test-Co-Applicant Name     Test-Co-Applicant Name     Test-Co-Applicant Name     Test-Co-Applicant Course of the registered legal entity.     Co-Applicant Organization Name     Co-Applicant Organization operate under a different name?     Co-Applicant Primary Point of Contact     Salutation     First Name *     Middle Initial     Last Name *                                                                                                    | x A           |
|         | © Edit Co-Applicant Co-Applicant Organization Name * Test-Co-Applicant Name The full name of the registered legal entity. Co-Applicant Name The full name of the registered legal entity. Co-Applicant Organization Name Co-Applicant operate under a different name? Co-Applicant Primary Point of Contact Salutation First Name * Last Name * Last Name *                                                                                                    | x A           |
| C       | © Edit Co-Applicant Co-Applicant Name* Tet-Co-Applicant Name Tet-Co-Applicant Name Tet-Co-Applicant Name The full name of the registered legal entity. Co-Applicant Origo Business As (DBA) Annie's Co-Applicant operate under a different name? Co-Applicant Primary Point of Contact Salutation First Name * Last Name * Las | Enalish<br>X  |
| C       | Edit     Co-Applicant     Co-Applicant Vame*     Tet-Co-Applicant Name     Tet-Co-Applicant Name     Tet-Co-Applicant Name     Tet-Co-Applicant Doing Business As (DBA)     Annie's Co-Applicant operate under a different name?     Co-Applicant Operate under a different name?     Co-Applicant Primary Point of Contact     Salutation     First Name*     Inst Name *     Inst Name       | Tenelish<br>X |

After an applicant selects "Save Co-Applicant", the pop-up will re-load and more information will be requested.

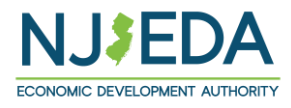

## General Project Information (1/4)

In this section we are looking for general information regarding the proposed project.

Identify the proposed project address.

Add at least <u>ONE</u> block and lot to move forward.

| Project Name*  Historic Property Name(s)*  Historic Property Name(s)*  This name should match all historic designation documents.  Please provide a 1-2 paragraph description of the scale and scope of the proposed project.*  Character limit: 1,000  What is the projected number of permanent employees at the rehabilitation project at completion?*  Project Location  Project Address  Address Line 1*  Address Line 2  In the state at the rehabilitation project at completion?*  Project Address  Address Line 1*  Address Line 2  Please enter block and lot number(s) for project site.  Address Line 2  Address Line 2  Address Line 2  Address Line 2  Please enter block and lot number(s) for project site.  Address Line 2  Address Line 2  A | General Project Informati                         | on                                                  |                   |
|----------------------------------------------------------------------------------------------------|---------------------------------------------------|-----------------------------------------------------|-------------------|
| Historic Property Name(s) *  This name should match all historic designation documents.  Please provide a 1-2 paragraph description of the scale and scope of the proposed project.*  Character limit 1,000  What is the projected number of permanent employees at the rehabilitation project at completion?*  Project Location  Project Address  Address Line 1*  Address Line 2  Liny*  Please enter block and lot number(s) for project site.  Add Block and Lot                                                                                                    | Project Name *                                    |                                                     |                   |
| Historic Property Name(s) *  This name should match all historic designation documents.  Please provide a 1-2 paragraph description of the scale and scope of the proposed project. *  Please enter limit 1,000  What is the projected number of permanent employees at the rehabilitation project at completion? *  Project Location  Project Address  Address Line 1*   City *  Please enter block and lot number(s) for project site.  Add Block and Lot                                                                                                    |                                                   |                                                     |                   |
| This name should match all historic designation documents.  Please provide a 1-2 paragraph description of the scale and scope of the proposed project.*  Character limit: 1,000  What is the projected number of permanent employees at the rehabilitation project at completion?*  Project Location  Project Address  Address Line 1*  Zip* City* State* NJ X Q  Please enter block and lot number(s) for project site.  Add Block and Lot                                                                                                    | Historic Property Name(s) *                       |                                                     |                   |
| This name should match all historic designation documents.  Please provide a 1-2 paragraph description of the scale and scope of the proposed project.*  Character limit: 1,000  What is the projected number of permanent employees at the rehabilitation project at completion?*  Project Location  Project Address  Address Line 1*  Address Line 2    Please enter block and lot number(s) for project site.  Add Block and Lot                                                                                                    |                                                   |                                                     |                   |
| This name should match all historic designation documents.  Please provide a 1-2 paragraph description of the scale and scope of the proposed project.*  Character limit: 1,000  What is the projected number of permanent employees at the rehabilitation project at completion?*  Project Location  Project Address  Address Line 1*  City *  City *  Please enter block and lot number(s) for project site.  Add Block and lot                                                                                                    |                                                   |                                                     |                   |
| Please provide a 1-2 paragraph description of the scale and scope of the proposed project.*  Character limit 1,000  What is the projected number of permanent employees at the rehabilitation project at completion?*  Project Location  Project Address  Address Line 1*  Zip* City* State* N X Q Please enter block and lot number(s) for project site.  Add Block and Lot                                                                                                    | This name should match all historic designation d | ocuments.                                           |                   |
| Character limit 1,000 What is the projected number of permanent employees at the rehabilitation project at completion?*  Project Location Project Address Address Line 1* Address Line 2  Zip* City* State* NUXXX Q Please enter block and lot number(s) for project site.                                                                                                    | Please provide a 1–2 paragraph description of     | the scale and scope of the proposed project. *      |                   |
| Character limit: 1,000 What is the projected number of permanent employees at the rehabilitation project at completion?*  Project Location Project Address Address Line 1* Address Line 2  Image: State *  Image: State *  Please enter block and lot number(s) for project site.                                                                                                    |                                                   |                                                     |                   |
| Character limit: 1,000 What is the projected number of permanent employees at the rehabilitation project at completion? *  Project Location Project Address Address Line 1 *  Zip *  City *  City *  Please enter block and lot number(s) for project site.  Add Block and Lot                                                                                                    |                                                   |                                                     |                   |
| What is the projected number of permanent employees at the rehabilitation project at completion? *  Project Location Project Address Address Line 1* Address Line 2  Tip * City * State *  Please enter block and lot number(s) for project site.                                                                                                    | Character limit: 1,000                            |                                                     |                   |
| Project Location Project Address Address Line 1* Address Line 2  Zip* City* State* Please enter block and lot number(s) for project site. Add Block and Lot                                                                                                    | What is the projected number of permanent e       | mployees at the rehabilitation project at completio | n? *              |
| Project Location Project Address Address Line 1* Address Line 2  Zip* City* City* State* NJ X Add Block and lot number(s) for project site. Add Block and Lot                                                                                                    |                                                   |                                                     |                   |
| Project Location Project Address Address Line 1* Address Line 2  Zip* City* State* NJ X Q Please enter block and lot number(s) for project site. Add Block and Lot                                                                                                    |                                                   |                                                     |                   |
| Project Address Address Line 1* Address Line 2  Zip * City * State * Please enter block and lot number(s) for project site. Add Block and Lot                                                                                                    | Project Location                                  |                                                     |                   |
| Address       Address       Line 2         Zip *       City *       State *         Q       NJ       X       Q         Please enter block and lot number(s) for project site.       Add Block and Lot       Add Block and Lot                                                                                                    | Project Address                                   |                                                     |                   |
| Zip * City *   Q Q     Please enter block and lot number(s) for project site.     Add Block and Lot                                                                                                    | Address Line 1 *                                  | Address Line 2                                      |                   |
| Zip * City * State * NJ × Q Please enter block and lot number(s) for project site.                                                                                                    |                                                   |                                                     |                   |
| Q     NJ     X     Q       Please enter block and lot number(s) for project site.     Add Block and Lot                                                                                                    | Zip *                                             | City *                                              | State *           |
| Please enter block and lot number(s) for project site. Add Block and Lot                                                                                                    | ٩                                                 |                                                     | A NJ X A          |
| Please enter block and lot number(s) for project site. Add Block and Lot                                                                                                    |                                                   |                                                     |                   |
| Add Block and Lot                                                                                                    | Please enter block and lot number(s) for proje    | ct site.                                            |                   |
|                                                                                                    |                                                   |                                                     | Add Block and Lot |
| Block 🕂 Lot                                                                                                    | Block 🗸                                           | Lot                                                 |                   |
|                                                                                                    |                                                   |                                                     |                   |
| There are no records to display.                                                                                                    | There are no records to display.                  |                                                     |                   |

## General Project Information – Project Location (2/4)

Is the project located in any of the following areas? (Select all that apply)

The NJEDA has provided a mapping tool to assist potential applicants to determine if proposed projects may be eligible for certain aspects of the program.

A project located within an eligible area is not guaranteed participation in the Program, special incentives, or rates.

Please use the mapping tool to search for a location and then print the "Report" for that location and upload it here.

After selecting the "Print" button, please insert the Applicant and Project Names where it says "Criteria Report" and save the file with the correct names included.

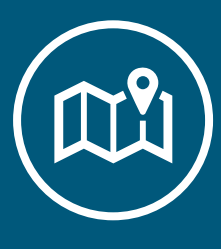

### LINK TO NJEDA MAPPING TOOL

https://njeda.maps.arcgis.com/apps/w ebappviewer/index.html?id=64479fe5b ae742389757aa79f4bab642

### Is this project located in any of the following areas? \* Qualified Incentive Tract Government Restricted Municipality A City of the First Class Within a 1/2 mile radius of the center point of a NJDOT Transit Village Not Applicable Please upload a copy of NJEDA mapping tool report The NJEDA has provided this mapping tool to assist potential applicants to determine if proposed projects may be eligible for certain aspects of the Program. A project located within an eligible area is not guaranteed participation in the Program, special incentives, or rates Please use the mapping tool to search for a location and then print the "Report" for that location and upload it here. After selecting the "Print" button, please insert the Applicant and Project Names where it says "Criteria Report" and save the file with the correct names included. Files Document Mapping Tool Report \* Add Files Please identify the selected Rehabilitation Period 3 What are the proposed future uses of the project? \* Residential Units Will this project consist of any newly constructed residential units? Does this structure serve a residential rental purpose and also contain at least four dwelling units? For a residential project or redevelopment project consisting of newly constructed residential units, are at least 20 percent of the residential units constructed reserved for occupancy by low- and moderate-income households with affordability controls as required under the "Fair Housing Act"? Has Construction or rehabilitation activity commenced at the site of the rehabilitation project? \* What is the projected number of construction employees to be employed on the rehabilitation project? \* Adjusted Basis of Structure The adjusted basis for the structure can be calculated by taking the cost of the property (excluding land) plus or minus adjustments to basis. Increases to basis include capital improvements, legal fees incurred in perfecting title, zoning costs, etc. Decreases to basis include deductions previously allowed or allowable for depreciation. Additional guidance on how to calculate the adjusted basis can be found here under information for "substantial rehabilitation test"

 $\sim$ 

 $\sim$ 

 $\sim$ 

 $\sim$ 

 $\sim$ 

 $\sim$ 

## General Project Information – Residential Units (3/4)

 $\sim$ 

 $\sim$ 

| Will this project consist of any newly constructed                         |     |
|----------------------------------------------------------------------------|-----|
| residential units? (If the project use is Commercial, this question will a | not |
| appear)<br>Has Construction or rehabilitation activity commenced at t      | th  |
| site of the rehabilitation project?                                        |     |
| IF NO                                                                      |     |

IF YES, was construction or rehabilitation ordered by a building code or other official with jurisdiction over the site or the rehabilitation project to correct a health, safety, or other hazard?

| Yes                                                                                                    |
|----------------------------------------------------------------------------------------------------|
| Was construction or rehabilitation ordered by a building code or other official with jurisdiction over the site or the rehabilitation project to correct |
| health, safety, or other hazard? *                                                                                                    |

Has Construction or rehabilitation activity commenced at the site of the rehabilitation project?

### IF YES, provide a narrative and upload rehabilitation activity.

Please provide a narrative evidencing the proposed construction or rehabilitation activity was limited to resolving the hazard.

| Please provide the NJEDA with supporting documentation evidencing the above order and the rehabilitation com | pleted |
|----------------------------------------------------------------------------------------------------|--------|
| Documentation should include                                                                                 |        |

| 1  | ٨ |      | of the | official | andan |
|----|---|------|--------|----------|-------|
| ۰. | А | copy | of the | official | oraer |

| 2. Documents that evidence the proposed construction or rehability | ation activity was limited t | o resolving the hazard, | including photographs |
|--------------------------------------------------------------------|------------------------------|-------------------------|-----------------------|
|--------------------------------------------------------------------|------------------------------|-------------------------|-----------------------|

3. The proposed construction or rehabilitation activity complies with the Secretary of Interior's Standards for rehabilitation 36 C.F.R. 67.7

| Document                   | Files     |
|----------------------------|-----------|
| Rehabilitation completed * | Add Files |

|                                                                                                    | · · · · ·    |
|----------------------------------------------------------------------------------------------------|--------------|
|                                                                                                    |              |
| Residential Units                                                                                                    |              |
| Will this project consist of any newly constructed residential units?                                                                                                    |              |
|                                                                                                    | $\sim$       |
|                                                                                                    | *            |
| Does this structure serve a residential rental purpose and also contain at least four dwelling units?                                                                                                    |              |
|                                                                                                    | $\sim$       |
|                                                                                                    |              |
| For a residential project or redevelopment project consisting of newly constructed residential units, are at least 20 percent of the residential units                                                                                                    |              |
| constructed reserved for occupancy by low- and moderate-income households with affordability controls as required under the "Fair Housing Act"?                                                                                                    |              |
|                                                                                                    | $\sim$       |
|                                                                                                    |              |
| Has Construction or rehabilitation activity commenced at the site of the rehabilitation project? *                                                                                                    |              |
| ras construction or relationation deuring commenced at the site of the reliabilitation project                                                                                                    |              |
|                                                                                                    | $\mathbf{v}$ |
|                                                                                                    |              |
|                                                                                                    |              |
|                                                                                                    |              |
| What is the projected number of construction employees to be employed on the rehabilitation project? *                                                                                                    |              |
|                                                                                                    |              |
|                                                                                                    |              |
| Adjusted Basis of Structure                                                                                                    |              |
|                                                                                                    |              |
| L<br>The adjusted basis for the structure can be calculated by taking the cost of the property (excluding land) plus or minus adjustments to basis. Increases to basis                                                                                                    |              |
| include canital immenummente local face incurred in norfacting title againg casts ats Deceases to basis include deductions noninvelvallowed or allowable for                                                                                                    |              |
|                                                                                                    |              |
| Transformative Projects                                                                                                    |              |
| "Townsformation and a second second |              |
| nansformative project interns a specific construction project or improvement or phase of a project or improvement undertaken by a business entity that include                                                                                                    | 2            |
|                                                                                                    |              |

### IF NO, but construction or Rehabilitation activity was still conducted by an entity other than the applicant or an affiliate of the applicant, applicant will be asked to upload Rehabilitation activity here.

| Nas the Construction or Rehabilitation activity conducted by an entity other than the applicant or an affiliate of the applicant? * |                              |  |
|----------------------------------------------------------------------------------------------------|------------------------------|--|
| Yes                                                                                                    | ~                            |  |
| Please upload documents evidencing the construction or rehabilitation activity that                                                 | t has commenced at the site. |  |
| Document                                                                                                    | Files                        |  |
| Rehabilation Activity *                                                                                                    | ( Add Files                  |  |

# General Project Information – Transformative Projects (4/4)

Are you applying under the Transformative Project?

<u>IF YES, you will see additional questions.</u> <u>IF NO</u>, you will move on to the next page.

### Transformative Projects

"Transformative project" means a specific construction project or improvement or phase of a project or improvement undertaken by a business entity that includes the rehabilitation of a transformative property.

"Transformative property" means a property that is:

Do you want to apply as a Transformative Project? \*

- 1. An income producing property, not including a residential property, whose rehabilitation the Authority determines will generate substantial increases in State revenues through the creation of increased business activity within the surrounding area;
- Individually listed on the New Jersey Register of Historic Places pursuant to RL. 1970, c. 268 (N.J.S.A. 13:1B-15.128 et seq.) and which, before the enactment of RL. 2020, c. 156 (N.J.S.A. 34:1B-269 et al.), received a determination of eligibility from the Keeper of the National Register of Historic Places in accordance with the provisions of Part 60 of Title 36 of the Code of Federal Regulations; and
- 3. Located within a one-half mile radius of the center point of a transit village, as designated by the New Jersey Department of Transportation, and located within a city of the first class, as classified under N.J.S.A. 40A:6-4, or located within a government-restricted municipality.

Business entities applying for tax credits under this program as a transformative project shall submit a one-time non-refundable application fee of \$18,000.

Business entities applying for tax credits under this program as a <u>transformative</u> <u>project</u> shall submit a one-time nonrefundable application fee of <u>\$18,000</u>.

Does the project meet the definition of Transformative Project? \*

Yes

Yes

Will the project generate substantial increases in State revenues through increased business activity within the surrounding area? \*

Has the property been individually listed on the New Jersey Register of Historic Places? \*

Has the property received a Determination of Eligibility from the Keeper of the National Register of Historic Places prior to January 7, 2021? \*

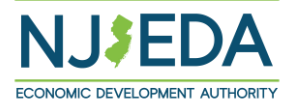

 $\sim$ 

 $\sim$ 

The scoring committee will score projects with respect to five criteria:

- 1. Historic Significance of Resource
- 2. Imminent Threat to Historic Resource
- 3. Project Concept and Team
- 4. Site Control
- 5. Positive Impact on Surrounding Neighborhood

### Project Scoring Criteria

The Authority has established scoring criteria for the evaluation of proposed rehabilitation projects. These criteria can be used to set a required minimum score for reviewed rehabilitation projects and to allocate tax credits in circumstances where the requests for tax credits exceed the annual maximum cap established by the statute. To be eligible to receive a tax credit award, a business entity's application must receive a minimum score of 50 out of 100 maximum total score.

Based on the statute's imposed annual cap for the Historic Property Reinvestment Program (HPRP), there is a possibility for the program to be oversubscribed (that is, more applications scoring above the minimum than can be satisfied with the amount of tax credits available). In such an event, preestablished scoring criteria will be used as a means to competitively rank or compare projects against each other. If the volume of HPRP tax credit award requests is less than currently anticipated, resulting in the program being undersubscribed for any particular year, the minimum score ensures that proposed rehabilitation projects receiving tax credits are consistent with the objectives, goals and principles of the HPRP.

Applications will be reviewed and scored by a committee comprised of a multidisciplinary team of professionals. Members of the committee will include NJEDA staff, as well as professional staff from DEP's Historic Preservation Office. At a minimum, the committee will include at least one staff with experience in the fields of historic preservation, and construction/project management. Staff may seek assistance from consultants hired by the EDA to participate in or support the committee.

The recommended system will score projects with respect to five criteria:

Historic Significance of Resource
 Imminent Threat to Historic Resource
 Project Concept and Team
 Site Control
 Positive Impact on Surrounding Neighborhood

Previous Next

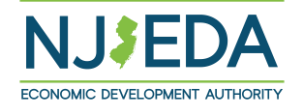

# 1. Historical Significance of Resource

## The first section will be Historic Significance of Resource.

Required documentation on Property's Significance and Historic Fabric/Integrity is required here.

### Identify the level of historic significance.

Upload Historical Evidence or Significance Site Photos--- All PHOTOS are to be placed in a single document. PDF ONLY

### Please select all historical designations.

- National Register
- New Jersey Register
- Pinelands Commission
- Certified Local Government

Depending on your historical designation, another follow-up set of questions will appear, including information on historic districts, if applicable.

| ShazHistoric                                                                                                    | 196 Willoughby, Montville, NJ, 07005                                                                                                    |  |  |
|----------------------------------------------------------------------------------------------------|----------------------------------------------------------------------------------------------------|--|--|
| Project Name:                                                                                                    | Historic Property Name                                                                                                    |  |  |
| Test                                                                                                    | Test                                                                                                    |  |  |
|                                                                                                    |                                                                                                    |  |  |
| Property's Significance and Historic Fabric/Integrity<br>Uplood documentation that describes and discusses the level of significance                                                                                                    | e of the qualified or transformative property in its current status.                                                                                                    |  |  |
| Is it the only or one of a limited number of representative example(s) of<br>associated with a significant historic figure, historical event, period, or his                                                                                                    | a type/period/feature of historic significance, or is it the only existing known property storical feature?                                                                                                    |  |  |
| The narrative should also address integrity of historic fabric and answer a                                                                                                    | at a minimum the follow questions:                                                                                                    |  |  |
| <ul> <li>Does the site retain the ability to convey its historic significance?</li> <li>Are the aspects of integrity (location, design, setting, materials, wo</li> <li>Do the most significant historic features, finishes and materials ren</li> </ul>                                                                                                    | rkmanship, feeling, association) as outlined in the original designation remain?<br>nain in place?                                                                                                    |  |  |
| The document could be either a new narrative providing the requested information or an existing document, such as a copy of a National Register Nomination form, or other documentation previously prepared to evaluate the property historic significance and level of integrity.                                                                                                    |                                                                                                    |  |  |
| If the property is individually listed in the NJ and/or National Register/s of Historic Places, the applicant may use and upload significance section of the application.<br>If the property is listed in the NJ and/or National Register/s of Historic Places as part of a historic district, and the nomination includes specific information<br>regarding the project building, then the applicant may use the significance section of the nomination. |                                                                                                    |  |  |
| Review will be guided by the Criteria for Evaluation as outlined in 36 CFR                                                                                                    | § 60.4, and N.J.A.C. 7:4-2.3                                                                                                    |  |  |
| Document                                                                                                    | Files                                                                                                    |  |  |
| Property's Significance and Historic Fabric Document(s) $\star$                                                                                                    | ( Add Files                                                                                                    |  |  |
| Level of historic significance as identified within the historic resource<br>Historical Evidence or Significance Site Photos<br>All photos to be placed into a single document. PDF only.                                                                                                    | e designation *                                                                                                    |  |  |
| Document                                                                                                    | Files                                                                                                    |  |  |
| Significance Site Photos *                                                                                                    | ( Add Files                                                                                                    |  |  |
| Photographs shall show all exterior building facades, significant and repr                                                                                                    | esentative interior spaces, and examples of significant historic fabric being proposed fo<br>st also include photographs showing all features identified within Form HP-SC3-4c –<br>hes chewine lactions and directions of all photographs included. |  |  |
| repair and/or removal as part of the rehabilitation project. Applicant mu:<br>Detailed Description of Rehabilitation Work, as well as a key to photogra                                                                                                    | pris snowing location and direction of an photographs included.                                                                                                    |  |  |

Certified Local Government
 None of the Above

To check if your property is located in the National or New Jersey Register of Historic Places, or has a Determination of Eligibility from the Keeper or the National Register, please visit New Jersey's Historic Preservation Office's Cultural Resources Geographic Information System "LUCY", which can be accessed from their website at: https://injow/dep/hoo/lidentify/gis.htm.

Please Note: A Determination of Eligibility (DOE), Certification of Eligibility (COE), or SHPO Opinion issued by the NJ Historic Preservation Office or the National Park Service does NOT meet the requirement for priori identification. When looking at designations in DEP's "LUCY: NJ's Cultural Resources GIS Online Map Viewer", double check the map's legend to confirm that if the property is marked in the map, it shows as "listed" in either the National Register and/or the New Jersey Register.

Information regarding designation by the Pinelands Commission must be confirmed by the Commission. Contact information for the Pinelands Commission can be found at their website: https://www.state.nius/pinelands/.

A list of New Jersey's Certified Local Governments can be found thru the National Park Service's Certified Local Governments page at: https://www.nps.gov/subjects/clg/index.htm.

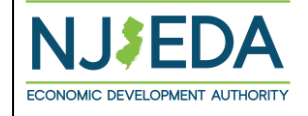

## 2. Imminent Threat of Historic Resource

In this section we will ask a variety of questions and depending on the how the applicants answers, they will be prompted with follow-up questions and supporting documentation requests.

- Is the property in danger due to issues with the Building Envelope which are causing water infiltration (roof leaks, missing or leaking windows or doors)?
- Is there significant damage to structural components such as foundation, roof rafters, load bearing walls, columns and/or beams?
- Has the building been fully vacant for at least 1 continuous year (without utilities)?
- Is there encroachment in the immediate vicinity that is believed to pose an immediate or near future threat to the historic resource?

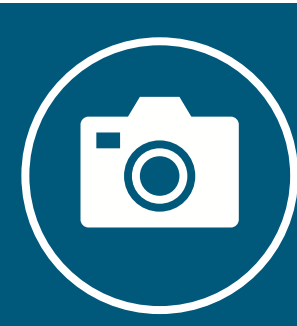

All PHOTOS are to be placed in a single document. PDF ONLY

### 2. Imminent Threat of Historic Resource

### Applicant Organization Name: Annie's Castle

Project Name:

Annie Historic School House 2

Project Location: 12324 main st, Aberdeen, CA, 00601

Historic Property Name:

Annie Historic School House 2

| Yes                                                                                                |                                                     | ~                               |
|----------------------------------------------------------------------------------------------------|-----------------------------------------------------|---------------------------------|
| Please describe how the property is in danger due to issues with the Building windows or doors). * | J Envelope which are causing water infiltration (i  | roof leaks, missing or leaking  |
|                                                                                                    |                                                     |                                 |
|                                                                                                    |                                                     | 1.                              |
| Attach photographs, as needed to show current building envelope condition                          | <u>.</u>                                            |                                 |
| Applicant must include a photo key map showing damage to all of the Building E<br>included.        | nvelope components identified, detailing location a | nd direction of all photographs |
| Document                                                                                           | Files                                               |                                 |
|                                                                                                    |                                                     | ~                               |

Yes

Please describe the damage to structural components \*

Is the damage to such a degree that it is easily noticeable (such as in the case of partial collapse of a portion of the structure), or it already has been condemned or deemed unsafe by a building official with jurisdiction over the site or project? \*

# 3. Project Concept and Team (1/6)

A requirement under the Historic Property Reinvestment program is that all projects must submit a set of drawings and specifications that have been prepared by a professional meeting the professional qualifications for an architectural historian or historic architect in the Secretary of the Interior's Standards and Guidelines for Archeology and Historic Preservation.

Drawings must be submitted in PDF format and must be to scale.

Specifications must be submitted in PDF format.

| Project Concept and Te                                                                                                    | am                                                                                                    |                        |
|----------------------------------------------------------------------------------------------------|----------------------------------------------------------------------------------------------------|------------------------|
| Applicant Organization Name:                                                                                                    | Project Location:                                                                                                    |                        |
| ShazHistoric                                                                                                    | 196 Willoughby, Montville, NJ, 07005                                                                                                    |                        |
| Project Name:                                                                                                    | Historic Property Name:                                                                                                    |                        |
| Test                                                                                                    | Test                                                                                                    |                        |
|                                                                                                    |                                                                                                    |                        |
| Does the applicant have a set of drawings and                                                                                                    | specifications that clearly show planned alterations or new construction, prepared by                                                                                                    | or in consultation     |
| with a professional meeting the qualifications                                                                                                    | or a historic architect or architectural historian? *                                                                                                    | or in consultation     |
|                                                                                                    |                                                                                                    | ```                    |
| Yes Please upload Drawings. Drawings must be prepared in consultation with a and Historic Preservation Standards                                                                                                    | rofessional meeting the professional qualifications for architectural history or historic archite                                                                                                    | ecture in the Archeolo |
| Yes Please upload Drawings. Drawings must be prepared in consultation with a and Historic Preservation Standards. Drawings must be submitted in PDF Format and m Document                                                                                                    | rofessional meeting the professional qualifications for architectural history or historic archite<br>ust be to scale.<br>Files                                                                                                    | ecture in the Archeolo |
| Yes Please upload Drawings. Drawings must be prepared in consultation with a and Historic Preservation Standards. Drawings must be submitted in PDF Format and m Document Drawings *                                                                                                    | rofessional meeting the professional qualifications for architectural history or historic archite<br>ust be to scale.<br>Files<br>October Add Files                                                                                                    | ecture in the Archeolc |
| Yes Please upload Drawings. Drawings must be prepared in consultation with a and Historic Preservation Standards. Drawings must be submitted in PDF Format and m Document Drawings * Please upload Specifications. Specifications must be prepared in consultation wit Archeology and Historic Preservation Standards. Specifications must be submitted in PDF Format.                    | rofessional meeting the professional qualifications for architectural history or historic archite<br>Ist be to scale.<br>Files<br>① Add Files<br>h a professional meeting the professional qualifications for architectural history or historic and        | ecture in the Archeolo |
| Yes Please upload Drawings. Drawings must be prepared in consultation with a and Historic Preservation Standards. Drawings must be submitted in PDF Format and m Document Drawings * Please upload Specifications. Specifications must be prepared in consultation with Archeology and Historic Preservation Standards. Specifications must be submitted in PDF Format. Document Document | rofessional meeting the professional qualifications for architectural history or historic archite<br>Ist be to scale.<br>Files<br>Add Files<br>h a professional meeting the professional qualifications for architectural history or historic and<br>Files | ecture in the Archeolo |

# 3. Project Concept and Team (2/6)

Download and complete Project Permits and Approvals Form <u>HP-AR-a28</u> to show all required local, State, and Federal government permits and local planning and zoning board approvals that have been issued for the rehabilitation project or will be required to be issued pending resolution of financing.

### Please upload Permits And Approvals

Please complete and upload Project Permits and Approvals Form HP-AR-a28 to show all required local, State, and Federal government permits and local planning and zoning board approvals that have been issued for the rehabilitation project or will be required to be issued pending resolution of financing. Document must include Name of Permit, Department/Agency Issuing Permit, Type of Permit, and Status of Permit (Pending, Received, Anticipated).

| Document                | Files       |
|-------------------------|-------------|
| Permits And Approvals * | ( Add Files |

Please provide information on permit and approvals to the best of your current ability. Permits and approvals do not need to be finalized by the time of application submission. If your application is selected for further consideration, you will have the opportunity to provide missing and/or pending details regarding permits and approvals.

| HP-AR-a28-Project-Permits-and-A | pprovals-Form-2023-10-03 (1).p                               | df - Adobe Acrobat Pro (32-bit)                                                                                          |                                                  |                                          |     |
|---------------------------------|--------------------------------------------------------------|----------------------------------------------------------------------------------------------------|--------------------------------------------------|------------------------------------------|-----|
| le Edit View E-Sign Window      | Help                                                         |                                                                                                    |                                                  |                                          |     |
| Home Tools HP-AF                | R-a28-Project ×                                              |                                                                                                    |                                                  |                                          |     |
| n 🕁 🖶 🖂 🗨                       | $\bigcirc$                                                   |                                                                                                    | 100% -                                           | T 🖗 🖉 á 🖏                                | Ū Q |
|                                 |                                                              |                                                                                                    |                                                  | Form HP-AR-a28                           |     |
|                                 |                                                              | HISTORIC PROPERTY REINVEST                                                                                               | IMENT PROGRA                                     | M                                        |     |
|                                 | Name of Project:                                             |                                                                                                    |                                                  | Date:                                    |     |
|                                 | Historic Name of Prope                                       | erty:                                                                                                    |                                                  |                                          |     |
|                                 |                                                              | Project Permits and A                                                                                                    | pprovals                                         |                                          |     |
|                                 | Please provide a list and st<br>been issued for the rehabili | atus of all required local, State, and Federal government<br>tation project or will be required to be issued pending res | permits and local plann<br>olution of financing. | ing and zoning board approvals that have |     |
|                                 | Example                                                      |                                                                                                    |                                                  |                                          |     |
|                                 | Name of Permit:                                              | Demolition Permit                                                                                                    | Type of Permit:                                  | Municipal                                |     |
|                                 | Entity Issuing Permit:                                       | City of Anytown, Building Department                                                                                     | Status:                                          | Anticipated                              |     |
|                                 | 1.                                                           |                                                                                                    |                                                  |                                          |     |
|                                 | Name of Permit:                                              |                                                                                                    | Type of Permit:                                  |                                          |     |
|                                 | Entity Issuing Permit:                                       |                                                                                                    | Status:                                          | <b>.</b>                                 |     |
|                                 | 2                                                            |                                                                                                    |                                                  |                                          |     |
|                                 | Name of Permit:                                              |                                                                                                    | Type of Permit:                                  | •1                                       |     |
|                                 | Entity Issuing Permit:                                       |                                                                                                    | Status:                                          |                                          |     |

Document must include Name of Permit, Department/Agency Issuing Permit, Type of Permit, and Status of Permit (Pending, Received, Anticipated).

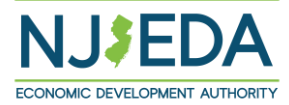

# 3. Project Concept and Team (3/6)

### **Upload Anticipated Construction Schedule**

**"Total cost of rehabilitation"** means any and all costs incurred for and in connection with the rehabilitation project by the business entity and any affiliate of the business entity until the issuance of a permanent certificate of occupancy, or uponsuch other event evidencing project completion as set forth in the rehabilitation agreement, which shall include, but is not limited to, project costs, soft costs and costs of acquisition of land and buildings.

### Upload Project Cost Summary (MS Excel format only)

- Form HP-AR-a13

Provide a narrative\* description of the business entity and relevant project team members' experience, including examples showing demonstrated history of successful completion of projects of similar size and scope.

\*Narrative must identify key team members, such as project manager and designer of record and include information on experience and qualifications of project team leaders as it relates to their expected role/responsibilities within the team for the proposed project.

|                                                                                                    | Files                                                                                                    |                                                                                                    |
|----------------------------------------------------------------------------------------------------|----------------------------------------------------------------------------------------------------|----------------------------------------------------------------------------------------------------|
| Construction Schedule *                                                                                                    | ( Add F                                                                                                    | iles                                                                                                    |
|                                                                                                    |                                                                                                    |                                                                                                    |
| otal Cost of Rehabilitation (Total Project Costs) *                                                                                                    |                                                                                                    |                                                                                                    |
| <b>fotal cost of rehabilitation</b> " means any and all costs incurred for<br>isiness entity until the issuance of a permanent certificate of occup<br>greement, which shall include, but is not limited to, project costs, so | r and in connection with the rehabilitatio<br>pancy, or upon such other event evidenci<br>oft costs and costs of acquisition of land o | n project by the business entity and any affiliate of the<br>19 project completion as set forth in the rehabilitation<br>11 huildings. |
| pload Form HP-AR-a13 Project Cost Summary<br>lick here to download Form HP-AR-a13 Project Cost Summary.<br>S Excel format only.                                                                                                |                                                                                                    |                                                                                                    |
| Document                                                                                                    |                                                                                                    | Files                                                                                                    |
| HP-AR-a13 Project Cost Summary *                                                                                                    |                                                                                                    | ( Add Files                                                                                                    |
| ease provide a narrative description of experience and qualit                                                                                                    | fications of the business entity and re<br>successful completion of projects of s                                                      | levant project team members' ability to complete<br>imilar size and scope. *                                                           |
| roject including examples showing demonstrated history of s<br>arrative must identify key team members, such as project manag<br>am leaders as it relates to their expected role/responsibilities wit                          | er and designer of record and include in<br>hin the team for the proposed project.                                                     | formation on experience and qualifications of projec                                                                                   |
| o you have a Historic Architect under contract at the time of                                                                                                    | er and designer of record and include in<br>hin the team for the proposed project.<br>this application? *                              | formation on experience and qualifications of projec                                                                                   |

# 3. Project Concept and Team (4/6)

### The applicant's project team must include at least a Historic Architect or an Architectural Historian Consultant.

Upload Form <u>HP-SC3-4b</u> Resume for the Historic Architect

| Yes                                         |                            |                |  |
|---------------------------------------------|----------------------------|----------------|--|
|                                             |                            |                |  |
| Historic Architect Name *                   |                            |                |  |
|                                             |                            |                |  |
| Address Line 1 *                            |                            | Address Line 2 |  |
|                                             |                            |                |  |
| State *                                     | City *                     | Zip Code *     |  |
| ~                                           |                            |                |  |
| Historic Architect Phone *                  | Historic Architect Email * |                |  |
|                                             |                            |                |  |
| Historic Architect Website (if applicable)  |                            |                |  |
|                                             |                            |                |  |
|                                             |                            |                |  |
| Please upload Form HP-SC3-4b Resume for the | e Historic Architect.      |                |  |
| Document                                    |                            | Files          |  |
| HP-SC3-4b Resume for Historic Architect *   |                            | Add Files      |  |
|                                             |                            |                |  |

Please provide a narrative description of experience and qualifications of the business entity and relevant project team members' ability to complete

project including examples showing demonstrated history of successful completion of projects of similar size and scope. \*

## 3. Project Concept and Team (5/6)

Upload a narrative of the proposed project approach.

| If the project has <u>not</u> applied for the Federal Historic Preservation Tax |  |
|---------------------------------------------------------------------------------|--|
| Credit                                                                          |  |

– Upload Form <u>HP-SC3-5</u> Detailed Description of Rehabilitation Work.

If the project has applied for the Federal Historic Preservation Tax Credit and received prior approval of application from DEP's NJ Historic Preservation Office under parts 1 and 2 of the Historic Preservation Certification application, that information will be entered here.

| Yes                                                                                                    |                                                                                                    |
|----------------------------------------------------------------------------------------------------|----------------------------------------------------------------------------------------------------|
|                                                                                                    | ·                                                                                                    |
| as the project received prior approval of application from the D<br>reservation Certification application pursuant to 36 CFR 67.3? * | DEP's New Jersey Historic Preservation Office under Parts 1 and 2 of the Historic                                                  |
| Yes                                                                                                    | · · · · · · · · · · · · · · · · · · ·                                                                                              |
|                                                                                                    |                                                                                                    |
|                                                                                                    |                                                                                                    |
|                                                                                                    |                                                                                                    |
| pload approval letter or documents evidencing the project has<br>iffice under Parts 1 and 2 of the Historic Preservation Certificat  | received prior approval of application from the DEP's New Jersey Historic Preservation<br>ion application pursuant to 36 CFR 67.3. |
| Document                                                                                                    | Files                                                                                                    |
| DEP Approval Letter *                                                                                                    | Add Files                                                                                                    |
|                                                                                                    |                                                                                                    |
|                                                                                                    |                                                                                                    |
|                                                                                                    |                                                                                                    |
| pload a copy of the approved NPS Form 10-168a (Historic Pres                                                                         | ervation Certification Application, Part 2- Description of Rehabilitation).                                                        |
| pload a copy of the approved NPS Form 10-168a (Historic Pres<br>Jocument                                                             | ervation Certification Application, Part 2- Description of Rehabilitation).<br>Files                                               |

#### Please provide a narrative describing the team's approach to the project.

The narrative must include information on the project's compliance with the Secretary of the Interior's Standards for Rehabilitation (including consideration of potential archaeology for projects with ground disturbance), and consideration on potential CCE and schedule challenges. Additionally, the narrative must include a breakdown of proposed uses and associated square footage of the rehabilitation project.

| Document           | Files       |
|--------------------|-------------|
| Project Approach * | ( Add Files |

Has the narrative information provided above fully addressed requirements for compliance with the Secretary of the Interior's Standards for Rehabilitation? \*

| 1.0 |  |
|-----|--|
| Yes |  |
|     |  |

Cl

Has the project applied for the Federal Historic Preservation Tax Credit? \*

| No                                                                                                    | ~           |
|----------------------------------------------------------------------------------------------------|-------------|
|                                                                                                    |             |
| oload Form HP-SC3-5 Detailed Description of Rehabilitation Work.<br>ick here to download Form HP-SC3-5 Detailed Description of Rehabilitation Work. |             |
| ocument                                                                                                    | Files       |
| IP-SC3-5 Detailed Description of Rehabilitation Work *                                                                                              | ( Add Files |

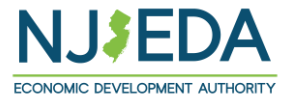

 $\sim$ 

# 3. Project Concept and Team (6/6)

A requirement under the Historic Property – Reinvestment Program is that for all projects including ground disturbance, an Archeologist must be under contract at the time of application.

Upload Form <u>HP-SC3-4b</u> Resume for Archeologist.

Upload project team organizational chart.

| TES .                                                |                                                                 | ~                                                      |
|------------------------------------------------------|-----------------------------------------------------------------|--------------------------------------------------------|
| Ground disturbance encompasses any activity that     | compacts or disturbs the ground within the boundary of the proj | ect site. Such activities include, but are not limited |
| o: excavation, trenching, bulldozing, scraping, plow | ving, grading and soil compaction.                              |                                                        |
| Do you have an Archeologist under contract at        | the time of this application? *                                 |                                                        |
| Ves                                                  |                                                                 | *                                                      |
|                                                      |                                                                 |                                                        |
|                                                      |                                                                 |                                                        |
| Archeologist Name *                                  |                                                                 |                                                        |
|                                                      |                                                                 |                                                        |
| Address Line 1 *                                     |                                                                 | Address Line 2                                         |
|                                                      |                                                                 |                                                        |
|                                                      |                                                                 |                                                        |
| Lity *                                               | Zip Code *                                                      | State *                                                |
|                                                      |                                                                 | ~                                                      |
|                                                      |                                                                 |                                                        |
| Archeologist Phone *                                 | Archeologist Email *                                            |                                                        |
| Provide a telephone number                           |                                                                 |                                                        |
|                                                      |                                                                 |                                                        |
| Archeologist Website (if applicable)                 |                                                                 |                                                        |
|                                                      |                                                                 |                                                        |
|                                                      |                                                                 |                                                        |
| Please upload Form HP-SC3-4b Resume for Arc          | cheologist.                                                     |                                                        |
| Click here to download Form HP-SC3-4b Resume.        | <u>-</u>                                                        |                                                        |
| Document                                             |                                                                 | Files                                                  |
|                                                      |                                                                 |                                                        |
| Form HP-SC3-4b Resume for Archaeoloaist *            |                                                                 |                                                        |

## 4. Site Control

A requirement under the Historic Property Reinvestment program is that the applicant must have site control or certainty of obtaining site control as demonstrated by an agreement that will provide site control, at time of application.

Applicant must upload documentation evidencing site control.

| Applicant Organization Name:                                                                                                    | Project Location:                                                                          |
|----------------------------------------------------------------------------------------------------|--------------------------------------------------------------------------------------------|
| Annie's Castle                                                                                                    | 12324 main st, Aberdeen, CA, 00601                                                         |
| Project Name:                                                                                                    | Historic Property Name:                                                                    |
| Annie Historic School House 2                                                                                                    | Annie Historic School House 2                                                              |
|                                                                                                    |                                                                                            |
|                                                                                                    |                                                                                            |
| Does the Applicant own or have lease of entire site? *                                                                                                    |                                                                                            |
| Does the Applicant own or have lease of entire site? *<br>No                                                                                                    | ~                                                                                          |
| Does the Applicant own or have lease of entire site? * No Does the Applicant own or have partial lease of the Si No                                                                                                    | *<br>te? *                                                                                 |
| Does the Applicant own or have lease of entire site? * No Does the Applicant own or have partial lease of the Si No Does the Applicant have agreement with current own                                                                                                    | te? * <pre>v er(s) for obtaining control of entire site? *</pre>                           |
| Does the Applicant own or have lease of entire site? *         No         Does the Applicant own or have partial lease of the Si         No         Does the Applicant have agreement with current own         Yes                                                                                                    | ite? * er(s) for obtaining control of entire site? *                                       |
| Does the Applicant own or have lease of entire site? *         No         Does the Applicant own or have partial lease of the Si         No         Does the Applicant have agreement with current own         Yes         Upload documentation evidencing site control                                                                                     | ite? * er(s) for obtaining control of entire site? *                                       |
| Does the Applicant own or have lease of entire site? *         No         Does the Applicant own or have partial lease of the Si         No         Does the Applicant have agreement with current own         Yes         Upload documentation evidencing site control         This can include a formal agreement with owner, right of e                  | te? *  er(s) for obtaining control of entire site? *  ntry, and/or letter of intent.       |
| Does the Applicant own or have lease of entire site? *         No         Does the Applicant own or have partial lease of the Si         No         Does the Applicant have agreement with current own         Yes         Upload documentation evidencing site control         This can include a formal agreement with owner, right of e         Document | ite? * er(s) for obtaining control of entire site? * entry, and/or letter of intent. Files |

## 5. Positive Impact on Surrounding Neighborhood

Provide a narrative detailing how the project will fulfill an unmet neighborhood, municipal, and/or regional need.

If applicable, upload written letter(s) of support from a community group(s) from the neighborhood/area in which the property is located or the municipality for the rehabilitation of the qualified or transformative property, and for the applicant's project.

Please describe how the redevelopment of the project site will grow the number of small businesses or attract employers to the municipality/region?

### Positive Impact on Surrounding Neighborhood

| pplicant | Organization | Name: |  |
|----------|--------------|-------|--|
|          |              |       |  |

Annie's Castle

Project Name:

Annie Historic School House 2

Project Location:

12324 main st, Aberdeen, CA, 00601

Historic Property Name:

Annie Historic School House 2

Please provide a narrative detailing how the project will fulfill an unmet neighborhood, municipal, and/or regional need. \*

Does the applicant have written letter(s) of support from a community group(s) from the neighborhood/area in which the property is located or the municipality for the rehabilitation of the qualified or transformative property, and for the applicant's project? \*

| Yes |
|-----|

#### Please upload letter(s) of support

| Document                       | Files       |
|--------------------------------|-------------|
| Written letter(s) of support * | ( Add Files |

Please describe how the redevelopment of the project site will grow the number of small businesses or attract employers to the municipality/region?\*

# Project Economics (1/3)

| U | bload | Form | HP-AR-a | <b>21. Pro</b> i | iect Bu | dget Form |
|---|-------|------|---------|------------------|---------|-----------|

Upload documentation supporting each funding source listed in the Sources section of Project Budget Form (HP-AR-a21)

| heidige                         |          | _       |
|---------------------------------|----------|---------|
| <i>i</i> Create                 |          | ×       |
|                                 |          | Ado     |
| Development Subsidy Info        |          |         |
| Name of Granting Body *         |          | sidy    |
|                                 |          |         |
| Anticipated or Committed *      |          |         |
|                                 | $\sim$   |         |
| Date *                          |          | _       |
| MM/DD/YYYY                      | <b>a</b> |         |
| Amount of Development Subcidy * |          | _       |
| Amount of Development Subsidy   |          | ird per |
|                                 |          |         |
|                                 |          |         |
| Save                            |          |         |
|                                 |          |         |
|                                 |          |         |
|                                 |          |         |
|                                 |          |         |
|                                 |          | l pro   |
|                                 |          |         |

| ppircuite organization realities                                                                                                    | Project Location                                                                                                    | on:                                                                                                    |
|----------------------------------------------------------------------------------------------------|----------------------------------------------------------------------------------------------------|----------------------------------------------------------------------------------------------------|
| hazHistoric                                                                                                    | 196 Willoughby                                                                                                    | y, Montville, NJ, 07005                                                                                                    |
| roject Name:                                                                                                    | Historic Prope                                                                                                    | rty Name:                                                                                                    |
| est                                                                                                    | Test                                                                                                    |                                                                                                    |
| lease upload Form HP-AR-a21, Project Budget For<br>Include all project costs and funding sources for the pro-                                                                                                    | r <b>m.</b><br>roposed project. Click here to download Form H                                                                                                    | IP-AR-a21, Project Budget Form.                                                                                                    |
| Jocument                                                                                                    |                                                                                                    | Files                                                                                                    |
| Form HP-AR-a21, Project Budget Form *                                                                                                    |                                                                                                    | ( Add Files                                                                                                    |
| · · · · · · · · · · · · · · · · · · ·                                                                                                    |                                                                                                    | ( Add Files                                                                                                    |
|                                                                                                    |                                                                                                    | ( Add Files                                                                                                    |
| : the Applicant requesting/receiving development                                                                                                    | subsidies as defined by P.L. 2007, c. 200 (N.J                                                                                                    | U.S.A. 52:39-1) *                                                                                                    |
| the Applicant requesting/receiving development                                                                                                    | subsidies as defined by P.L. 2007, c. 200 (N.J                                                                                                    | U.S.A. 52:39-1) *                                                                                                    |
| the Applicant requesting/receiving development<br>Yes<br>xamples include but are not limited to State, Federal                                                                                                    | subsidies as defined by P.L. 2007, c. 200 (N.J                                                                                                    | U.S.A. 52:39-1) *<br>ments (Payments In Lieu Of Taxes) etc.                                                                                             |
| The Applicant requesting/receiving development<br>Yes<br>xamples include but are not limited to State, Federal<br>Development Subsidies<br>xamples include but are not limited to State, Federal                                                       | subsidies as defined by P.L. 2007, c. 200 (N.J<br>or local grants; Foundation grants; PILOT agreer<br>or local grants; Foundation grants; PILOT agree                      | U.S.A. 52:39-1) *<br>ments (Payments In Lieu Of Taxes) etc.<br>eements (Payments In Lieu Of Taxes) etc.<br>Add Development Subs                         |
| State Applicant requesting/receiving development         Yes         xamples include but are not limited to State, Federal         Development Subsidies         xamples include but are not limited to State, Federal         Name of Granting Body ↑ | subsidies as defined by P.L. 2007, c. 200 (N.J<br>or local grants; Foundation grants; PILOT agreer<br>or local grants; Foundation grants; PILOT agree<br>or Committed Date | U.S.A. 52:39-1) * ments (Payments In Lieu Of Taxes) etc. mements (Payments In Lieu Of Taxes) etc. Add Development Subsidy Amount of Development Subsidy |

# Project Economics (2/3)

# Upload copy of the Market and/or Feasibility Study.

### **Upload Project Pro Forma.**

- Suggested template
- Upload in Excel only

Please upload a copy of a **Market and/or Feasibility Study** for proposed use of the project site by an independent third party. This study must include the third party's position regarding the marketability and underwriting of the revenue and expense components of the proposed project for the duration of the rehabilitation period.

The study must be dated within 90 days of the application and include the following:

Firm's advice and counsel regarding the marketability and underwriting of the revenue and expense components of the proposed project.

The assessment should contain the following:

- 1. Findings from the inspection of the site and surrounding neighborhood.
- 2. Research of comparable retail properties.
- 3. Analysis of the retail trade area demand.
- 4. Consideration of general market factors and national trends in similar neighborhoods.

This report also should include:

- 1. A comprehensive overview of the potential for the retail development in the market at the site through a demand and supply analysis of the markets.
- 2. A Determination of the demand and achievable rents for retail space in the market.
- 3. The recommended absorption/lease-up schedule for the retail component based on the potential market demand as well as recognition of current and proposed competitive supply.

The study should address positive features of the site as well as the challenging site influences that should be addressed. New retail developments in the area should be listed as well as other demand drivers such as housing/population trends, cultural and entertainment projects in the vicinity, and the impact of the project on other residential and/or similar projects in the area (if any).

#### Upload Market and/or Feasibility Study

| Document                          | Files                                                            |
|-----------------------------------|------------------------------------------------------------------|
| Market and/or Feasibility Study * | Add Files (HP-AR-a31-Certifications-and-Acknowledgements (1).pdf |

Please upload a project pro forma providing comprehensive project-level financial information for the proposed (including for all phases), that includes, but is not limited to, estimated project costs and total development costs, any State or local financial assistance for the project, proposed terms of financing, projected reasonable and appropriate return on investment on developer's contributed capital, net margin, and cash on cash yield.

#### **Upload Project Pro Forma**

| Document            | Files                              |
|---------------------|------------------------------------|
| Project Pro Forma * | O Add Files     Test Document.docx |
|                     |                                    |

# Project Economics (3/3)

Upload a narrative of how any required equity contribution will be met. Supporting documentation of the source of equity must be provided and may include financial information of the applicant and/or owners.

Attach any other documentation demonstrating economic and commercial viability pursuant to N.J.A.C. 19:31-26.3(a).

Upload any additional information that may be considered useful for the Authority to complete its underwriting process.

|                                                                                                    | the Program's Rules, which can be viewed here.                                                                                      |
|----------------------------------------------------------------------------------------------------|----------------------------------------------------------------------------------------------------|
| Document                                                                                                    | Files                                                                                                    |
| Source of Equity *                                                                                                  | ( Add Files                                                                                                    |
|                                                                                                    |                                                                                                    |
| to N.J.A.C. 19:31-26.3(a).                                                                                          | ation project and any other documentation demonstrating economic and commercial viability pursu                                     |
| This shall include all phases, including but not limited<br>investment based on the business entity's equity, net m | to any State or local financial assistance for the project, projected reasonable and appropriate return on<br>argin and cash yield. |
| Document                                                                                                    | Files                                                                                                    |
| Rehabilitation Project *                                                                                            | ( Add Files                                                                                                    |
|                                                                                                    |                                                                                                    |
|                                                                                                    | y be considered useful for the Authority to complete its underwriting process.                                                      |
| Please upload any additional information that ma                                                                    |                                                                                                    |
| Please upload any additional information that ma<br>Document                                                        | Files                                                                                                    |
| Please upload any additional information that ma<br>Document<br>Additional Information                              | Files                                                                                                    |

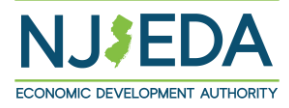

## Diversity, Equity, and Inclusion

In this section, we would like more information about the diversity of your company. The NJEDA will use this information for tracking purposes only.

### Diversity, Equity, & Inclusion

In this section, we would like more information about the diversity of your company. The NJEDA will use this information for tracking purposes only.

With which of the following does the majority owner of the applicant organization self-identify (if applicable)?

#### Minority

Women

LGBTQ
Disabled

None of the above

Prefer not to answer

Please select which of the following State of New Jersey certifications the applicant organization currently holds:

- Small Business Enterprise (SBE)
- Disadvantaged Business Enterprise (DBE)
- Minority-Owned Business Enterprise (MBE)
- Woman-Owned Business Enterprise (WBE)
   Veteran-Owned Business Enterprise (VOB)
- Disabled Veteran-Owned Business Enterprise (VOB)
- None of the above
- Prefer not to answer

#### Additional DE&I Information

In this section, we would like more information about any actions your company has taken or is taking with respect to Diversity, Equity & Inclusion. If these questions are not applicable, you may skip them.

Please describe whether your company's leadership team is made up of a diverse group of individuals. Please provide as much detail as possible about the composition of your leadership team as it relates to groups that have been historically underrepresented (minority, woman, veteran, LGBTQ, disabled).

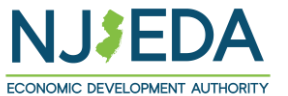

Question is not applicable
 Prefer not to answer

### Prevailing Wage and Affirmative Action Requirements

### Prevailing Wage and Affirmative Action Requirements

Construction and buildings services activities under Historic Property Reinvestment Program are subject to New Jersey affirmative action and prevailing wage requirements.

(a) The Authority's affirmative action requirements, N.J.S.A. 34:18-5.4 and N.J.A.C. 19:30-3, apply to the rehabilitation project. The affirmative action requirements shall apply until the later of the completion of the rehabilitation project or two years after the first tax credit is issued.

(b) The Authority's prevailing wage requirements, NJ.S.A. 34:1B-5.1 and NJ.A.C. 19:30-4 et seq.,, apply to construction contracts for work performed, including work performed by tenants, for the rehabilitation project during the selected rehabilitation period. The prevailing wage requirements shall apply until the later of the end of the selected rehabilitation period or two years after the first tax credit is issued.

(c) The Authority's prevailing wage requirements, N.J.S.A. 34:1B-5.1 and N.J.A.C. 19:30-4 et seq., shall apply to building services at the qualified property or transformative property starting with the completion of the first phase of a rehabilitation project with a selected rehabilitation period of 60 months or the end of the selected rehabilitation project of 24 months. For all rehabilitation projects, the prevailing wage requirements shall continue for 10 years following the end of the selected rehabilitation period. In the event a portion of a rehabilitation project is undertaken by a tenant and the tenant has a leasehold of more than 35 percent of space in the building owned or controlled by the business entity, the requirement that each worker employed to perform building service work at the building be paid not less than the prevailing wage shall apply to the entire rehabilitation project and all tenants.

Effective April 1, 2020, contractors and subcontractors for construction contracts that require payment of prevailing wage must provide proof of registration under the Public Works Contractor Registration Act (Act), N.J.S.A. 34:11-56.48 et seq. The Act does not require proof of registration for such contracts that were awarded prior to April 1, 2020. Information regarding the Act can be found on the New Jersey Department of Labor's website: Department of Labor's Workforce Development (ni.gov).

If you have any questions about these requirements, please contact NJEDA by sending an email to HistoricTaxCredit@njeda.com

I acknowledge any construction on this project, undertaken either by the applicant or a tenant, is subject to prevailing wage requirements.\*

I acknowledge that in the event a portion of a rehabilitation project is undertaken by a tenant and the tenant has a leasehold of more than 35 percent of space in the building owned or controlled by the business entity, the requirement that each worker employed to perform building service work at the building be paid not less than the prevailing wage shall apply to the entire rehabilitation project and all tenants. \*

I acknowledge that the prevailing wage requirements shall apply until the later of the end of the selected rehabilitation period or two years after the first tax credit is issued. \*

I acknowledge that any building services performed on the project is subject to the prevailing wage requirements for construction work during the duration of the project and to building service workers for a period of 10 years following project completion for a single-phase project, or 10 years following the completion of the first phase for multiphase rehabilitation projects. \*

I acknowledge that the Authority's affirmative action requirements, N.J.S.A. 34:1B-5.4 and N.J.A.C. 19:30-3, shall apply to the rehabilitation project and until the later of the completion of the rehabilitation project or two years after the first tax credit is issued. \*

I acknowledge that any contractor working on this project must be registered with the New Jersey Department of Labor pursuant to the Public Works Contractor Registration Act, N.J.S.A. 34:11-56.48 et seq., prior to the start of construction. \*

#### Notice Regarding Affirmative Action/Prevailing Wage & Green Buildings Form

Please note, Applicant/Co-Applicant receiving a tax credit award will be required to complete a Notice Regarding Affirmative Action/Prevailing Wage & Green Buildings Form prior to the execution of the Rehabilitation Agreement with the Authority. https://www.njeda.com/wp-content/uploads/2022/03/NOTICE-REGARDING-AA-AND-PW-2021-002.pdf.

Projects under the Historic Property Reinvestment Program are not subject to Green Building Construction Requirements.

Previous Next

 $\sim$ 

 $\sim$ 

 $\sim$ 

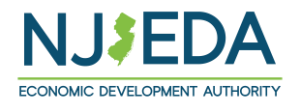

 $\sim$ 

 $\sim$ 

 $\sim$ 

## Authorized Representative for Certifications

The New Jersey Economic Development Authority requires that the Legal Questionnaire, Certification of Non-Involvement in Prohibited Activities in Russia or Belarus Pursuant to P.L. 2022, C. 3, Acknowledgments of Applicant, and Certification of Applicant, are to be completed and signed by one of the following:

- by applicant's General Counsel or Chief Legal Officer (recommended); or ٠
- for a corporation: a principal executive officer at least the level of vice • president;
- for a partnership: a general partner; ٠
- for a sole proprietorship: the proprietor; ٠
- for a governmental entity: the contact person (business administrator, manager, mayor, etc.);
- for other than above: the person with legal responsibility for the application.

If you are not an Authorized Representative you will be prompted to Upload the Certifications page, which will require you to download and then upload signed copies of the acknowledgments and certifications listed above (Slide 48).

If you are an Authorized Representative you will be prompted to fill out these pages throughout the application (Slides 49-53).

### Applicant Representation

Yes

Is the individual filling out this application employed by the entity that is applying for the program? \*

#### Is the individual filling out this application one of the following: \*

- · by applicant's General Counsel or Chief Legal Officer (recommended); or
- for a corporation: a principal executive officer at least the level of vice president;
- for a partnership: a general partner;
- for a sole proprietorship: the proprietor;
- for a governmental entity: the contact person (business administrator, manager, mayor, etc.);
- · for other than above: the person with legal responsibility for the application.

Yes V

Please indicate which of the following best describes the individual filling out this application?\*

Applicant's General Counsel or Chief Legal Officer Contact for a Government Entity General Partner Principal Executive Officer at or above the minimum level of Vice President Sole Proprietor Person with Legal Responsibility for the Application None of the above

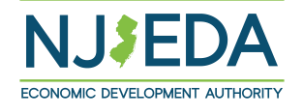

V

## **Upload Certifications**

Only if the individual filling out the application is <u>not</u> an Authorized Representative will the applicant see this page.

Here you will be prompted to download and then upload signed copies of the acknowledgments and certifications listed above.

### Upload Certifications

The New Jersey Economic Development Authority requires that the following information be completed and signed by one of the following:

- by applicant's General Counsel or Chief Legal Officer (recommended); or
- for a corporation, by a principal executive officer at least the level of vice president;
- for a partnership, by a general partner;
- for a sole proprietorship, by the proprietor;
- for a governmental entity, by the contact person (business administrator, manager, mayor, etc.);
- for other than above, by the person with legal responsibility for the application.

Because you have identified that you are not one of the individuals listed above, it is required that you download each of the following forms listed below and have someone who meets this definition for the applicant company fill out and sign each of the forms. Once the forms have been completed and signed, please attach them at the end of this application, along with any other necessary application attachments.

Your application for assistance will not be reviewed until the NJEDA has each of the signed forms from someone who is legally authorized to make these representations or behalf of the applicant.

Legal Questionnaire Certification of Non-Involvement in Prohibited Activities in Russia or Belarus Pursuant to P.L. 2022, C. 3 Acknowledgments of Applicant Certification of Application Files Document Legal Questionnaire \* Add Files Files Document Certification of Non-Involvement in Prohibited Activities in Russia or Belarus Pursuant to P.L. 2022. C. 3\* Add Files Files Document Acknowledgments of Applicant \* ① Add Files Files Document Certification of Application \* ① Add Files

## Legal Questionnaire

If the individual filling out the application is an Authorized Representative then they will proceed through the application's:

- Legal Questionnaire
- Certification of Non-Involvement in Prohibited Activities in Russia or Belarus Pursuant to P.L. 2022, C. 3
- Acknowledgments of Applicant
- Certification of Applicant

<u>Click here</u> to download a full copy of the legal questionnaire.

| ew Jersey Economic Development Authority Legal Questionnaire                                                                                                    | 10. Violation of any State or Federal law that may bear upon a lack of responsibility or m<br>disqualification. Your responses to the foregoing question should include but not be lim                                                                                                    | oral integrity, or that may provide other compelling reasons for                                                                                                    |
|----------------------------------------------------------------------------------------------------|----------------------------------------------------------------------------------------------------|----------------------------------------------------------------------------------------------------|
| Applicant Name: ShazHistoric                                                                                                    | whether there was any monetary award, damages, verdict, assessment or penalty, except                                                                                                    | that any violation of any environmental law in category (v)                                                                                                    |
| Please note "Applicant" includes individuals and all types of entities applying for and receiving NJEDA financial assistance, incentives or contracts, including but r                                                                                                    | below need not be reported where the monetary award, damages, etc. amounted to less<br>ot                                                                                                    | than \$1 million. *                                                                                                    |
| limited to: for profit businesses, non-profit organizations, municipalities, counties, colleges, universities and other institutions of higher learning.                                                                                                    | <ol> <li>Laws banning or prohibiting discrimination or narassment in the workplace.</li> </ol>                                                                                                    |                                                                                                    |
| Persons (entities or individuals) applying for NJEDA programs are subject to the Authority's Disqualification/Debarment Regulations (the "Regulations"), which are forth in N.J.A.C. 19:30-2.1, et seq. Applicants are required to answer the following background questions ("Legal Questionnaire") pertaining to causes that may le                                                                                                    | set<br>ii. Laws prohibiting or banning any form of forced, slave, or compulsory labor.<br>ad to                                                                                                    |                                                                                                    |
| debarment, disqualification, or suspension from eligibility under the Regulations and Executive Orders 34 (Byrne 1976) and 189 (Kean 1988) after consideration or<br>relevant mitigating factors.<br>Note that this form has recently been modified,                                                                                                    | f all<br>iii. The New Jersey Conscientious Employee Protection Act, N. J. Stat. Ann. § 34:19-1 et seq.,<br>retaliation for disclosing, or threatening to disclose, to a supervisor or to a public body a<br>reasonable believes in inviolation of a law or a rule or remultion issued under the law.                                                                                                    | or other "Whistleblower Laws" that protect employees from<br>a activity, policy or practice of the employer, that the employee                                                                                                    |
| Please review this form in its entirety prior to providing any responses or certifications.                                                                                                    | iv. Securities or tax laws resulting in a finding of fraud or fraudulent conduct.                                                                                                    |                                                                                                    |
| DEFINITIONS Netwithetanding any tarme defined elsewhere or otherwise herein, the following definitions shall govern in responding to this Legal Questionnaire:                                                                                                    | v. Environmental laws, where the monetary award, penalties, damages, etc. amounted to m                                                                                                    | ore than \$1 million.                                                                                                    |
| remnances units of the second second                                                                                                    | vi. Laws banning anti-competitive dumping of goods.                                                                                                    |                                                                                                    |
| <ul> <li>entities or persons having an ownership interest in the applicant of 30% or greater;</li> <li>entities in which an applicant holds an ownership interest of 30% or greater and are either named in the application and/or agreement or will receive a direction.</li> </ul>                                                                                                    | vii. Anti-terrorist laws.                                                                                                    |                                                                                                    |
| benefit from the financing, incentive or other agreement with NJEDA; and                                                                                                    | viii. Criminal laws involving commission of any felony or indictable offense under State or Fer                                                                                                    | leral law.                                                                                                    |
| <ul> <li>other entries that are named in the application and/or agreement, or that will receive a direct benefit from the financing, incentive, or other agreement with<br/>NJEDA.</li> </ul>                                                                                                    | ix. Laws banning human rights abuses.                                                                                                    |                                                                                                    |
| "Legal Proceedings" means any civil, criminal, or administrative or regulatory proceedings in a State or Federal court or administrative tribunal in the United State                                                                                                    | or sense seconding memoring regins advases.                                                                                                    |                                                                                                    |
| any territories thereot.                                                                                                    | x. Laws banning the trade of goods or services to enemies of the United States.                                                                                                    |                                                                                                    |
| RELEVANT AFFILIATES                                                                                                    |                                                                                                    | ~                                                                                                    |
| In accordance with the above, please identify any individuals or entities that hold a 30% or more ownership in the applicant:                                                                                                    |                                                                                                    |                                                                                                    |
| Are there any individuals or entities that hold a 30% or more ownership interest in the applicant? *                                                                                                    | Dert D. Dending Dependings                                                                                                    |                                                                                                    |
| Yes                                                                                                    | rait b. Pending Proceedings                                                                                                    |                                                                                                    |
| Affiliate Owners                                                                                                    | 11. To the best of your knowledge, after reasonable inquiry, are Applicant, or any officer<br>Legal Proceedings wherein any of the offenses or violations described in questions 1-10.<br>respect to laws banning or prohibiting discrimination or harassment in the workplace, pl<br>lawsuits or individual lawsuits alleging violations under the New Jersey Law Against Disc                                                                                                    | or directors of Applicant, or any Affiliates, a party to pending<br>above are alleged or asserted against such entity or person? With<br>asse provide only information pertaining to any class action<br>rimination. *                                                                                                    |
| ADD AFFILIATE OWNERS                                                                                                    |                                                                                                    | ~                                                                                                    |
| Entity / Individual 🕈 Ownership Percentage (%)                                                                                                    |                                                                                                    |                                                                                                    |
|                                                                                                    | If the answer to any of the foregoing questions is affirmative, you must provide the follow care name and court/administrative agency (including invidiction and yourge) in which of the second second sec    | wing information as an attachment to the application: (i) the                                                                                                    |
|                                                                                                    | adjudicated or alleged; and (iii) status of the matter (e.g. Pending Dismissed following Se                                                                                                    | ttlement, Dismissed following Motion, etc.).                                                                                                    |
| Applicant-Owned Affiliates<br>In accordance with the above, please identify any entities in which the applicant holds a 30% or more interest, and are either named in the application and/or<br>agreement, or will receive a direct benefit from the financing, incentive, or other agreement with NJEDA                                                                                                    | the Applicant should be aware that dimension laws apply to backboards to the Automotivity. In an interhead of the Automotivity of the Automotivity of the Automotivity of the Automotivity of the Automotivity of the Automotivity of the Automotivity of the Automotivity of the Automotivity of the Automotivity of the Automotivity of the Automotivity and the Automotivity and the Automotivity and the Automotivity reserves the right shaft to accomply research such facts to the Automotivi reserves the right shaft to accomply research such facts to the Automotivity reserves the right shaft to accomply research shaft shaft to accomply reserve the right shaft of the Automotivity reserves the right shaft of the Automotivity reserves the right s | ars into the Automoty does not have the same types of materially<br>relevant matters are dicklosed to the Automy, including any<br>d after its most recent filing.<br>plication. If, at any time while engaged with the Authority the<br>reserve and the mission of the automatic the Apolicant has a<br>or require additional clarifying or explanatory information from the<br>Justicinaria, and to perform its own due diligence investigations                                                                                                    |
| THE OWNED AND THE ADDRESS OF A DECEMBER OF A DECEMBER OF A                                                                                                    |                                                                                                    |                                                                                                    |
| ADD APPLICANT-OWNED AFHLIATES                                                                                                    | and searches.                                                                                                    |                                                                                                    |
| Entity  FEIN # - If applicable                                                                                                    | and searches.                                                                                                    |                                                                                                    |
| Entity  FEIN # - if applicable                                                                                                    | and searches.                                                                                                    | Files                                                                                                    |
| Entity †         FEN # - If applicable                                                                                                    | and searches.  Document Legal Questionnaire Addendum                                                                                                    | Files<br>(                                                                                                    |
|                                                                                                    | and searches.  Document Legal Questionnaire Addendum  CERTIFICATION OF LEGAL QUESTIONNAIRE AND AUTHORIZATIC  This certification shall be signed as follows:  by applicant 6 General Coursel or Chief Legal Officer (recommended); or for a corporation, by a principal executive differ at least the level of vice president;                                                                                                    | Files (@ Add Files) ON TO RELEASE INFORMATION                                                                                                    |
| Contract Look (- Convert Dist) Look (Convert Dist) Look (Convert Dist) | and searches.                                                                                                    | Files       (@ Add Files)   ON TO RELEASE INFORMATION       r. etc.);                                                                                                    |
| Ensity *     FEN # - if applicable       Ensity *     FEN # - if applicable                                                                                                    | and searches.      Document     Legal Questionnaire Addendum      CERTIFICATION OF LEGAL QUESTIONNAIRE AND AUTHORIZATIO      This certification shall be signed as follow:         to yapplicant's General General Questions of the search of the search       | Files         @ Add Files           ON TO RELEASE INFORMATION                                                                                                    |
|                                                                                                    | and searches.  CERTIFICATION OF LEGAL QUESTIONNAIRE AND AUTHORIZATIC  This certification shall be signed as follows:  Explore the signed as follows:  CERTIFICATION OF LEGAL QUESTIONNAIRE AND AUTHORIZATIC  This certification shall be signed as follows:  by applicant 5 General Coursel or Chell Legal Officer (recommended); or  for a sopreminetable, by a general patter;  for a sopreminetable, by a general patter;  for a sopreminetable, by a general patter;  for a sopreminetable entity, by the proprietor;  for a sopreminetable, by a general patter;  for a sopreminetable entity, by the proprietor;  for a sopreminetable entity, by the proprietor;  how a sopreminetable entity by the proprietor;  how a sopreminetable entity by the proprietor;  how a sopreminetable entity by a constraint on the sophication.  Ihereby represent and certify that I have reviewed the information contained in this Legal Due under penalty of perior, I man arease thit af any of the discogeneration matters may remease new New Jersey Sconom; Development Authonity of any changes in the foregoing information with and so long as my such agreement is in effect. Equations the discogeneration is in effect. Equations and by the discogeneration of the sophication of the sophication of the sophication of the sophication of the sophication of the sophication of the sophication of the sophication of the discogeneration of the sophication of the sophication of t  | Files         (@ Add Files)         DN TO RELEASE INFORMATION         r, etc.);         tionnaire, and that the foregoing information is true and complete<br>thinky take 1, am subject to punchment. Further agree to inform the<br>the Applicant mighted for the financial benefits sought and may<br>take's Attorney General.                                                                                                    |
|                                                                                                    | and searches.      Document      Legal Questionnaire Addendum      CERTIFICATION OF LEGAL QUESTIONNAIRE AND AUTHORIZATIO      This certification shall be signed as follow:         by applicant's General Counsel or Chief Legal Officer (recommended); or         by applicant's General Counsel or Chief Legal Officer (recommended); or         by applicant's General Counsel or Chief Legal Officer (recommended); or         by applicant's General Counsel or Chief Legal Officer (recommended); or         by apprincipal executive officer at least the level of vice president;         for a sole proprietorihi, by the proprietori         br a sole proprietorihi, by the promot while legal reportibility for the application.         Ihreeby prepriet and certify that Ihave reviewed the information contained in this Legal Cue         wave present and certify that Ihave reviewed the information contained in this Legal Cue         wave areas by or perjuny. Jam aware that if any of the foregoing information whi         and so long as any such agreement is in effect. <u>Failura to disclose releast matters may render</u> subject the Applicant to disclose devisions and advoordedges that information         The undersigned, on behalf of the Applicant, understands and advoordedges that information                                                                                                    | Files         @ Add Files         DN TO RELEASE INFORMATION         r, etc.);         tionnaire, and that the foregoing information is true and complete<br>Hillby Nate, Jam subject to purplement. Hurther agree to inform the<br>Applicant neiligible for the financial benefits sought and may<br>take's Atterno; Charrenail.         rnd documents provided to the New Jensey Economic Development.                                                                                                    |
| Entity                                                                                                    | and searches.                                                                                                    | Files         @ Add Files           ON TO RELEASE INFORMATION                                                                                                    |
|                                                                                                    | and searches.      CERTIFICATION OF LEGAL QUESTIONNAIRE AND AUTHORIZATIO     Legal Questionnaire Addendum      This certification shall be signed as follows:         by applicant's General Counsel or Chell Equal Officier (recommended); or         br as corporation, by a principal executive officer at least the level of vice president;         for a sole properticular, by the prostice descutive officer at least the level of vice president;         for a sole properticular, by the prostice descutive officer at least the level of vice president;         for a sole properticular, by the prostice descutive officer at least the level of vice president;         for a sole properticular, by the prostice descutive officer at least the level of vice president;         for done than above by the person this legal esponsion;         Interbury present and certify that Tave reviewed the information contained in this legal Question for the above by the person this legal esponsion;         endormaria Adminity of any danges in the foregoing information with and to long as any such agreement is in effect. <u>Educate to donate levels and activolve</u> (person the level provide).         The undersigned, on behalf of the Application, understands and acknowledges that information Automy to public disclosiouse during deletions of the the charbor at public meeting and (2) are subject to public disclosiouse under certain laws, ind         1 et seq. and the common law right-to-know.         Electronic Signature                                                                                                    | Files                                                                                                    |
|                                                                                                    | and searches.                                                                                                    | Files<br>(@ Add Files)            DN TO RELEASE INFORMATION                                                                                                    |
| Entity                                                                                                    | and searches.         Document         Legal Questionnaire Addendum         CERTIFICATION OF LEGAL QUESTIONNAIRE AND AUTHORIZATION         This certification shall be signed as follow:                                                                                                    | Files<br>① Add Files            DN TO RELEASE INFORMATION                                                                                                    |
|                                                                                                    | and searches.                                                                                                    | Files           @Add Files                                                                                                    |
| Entity                                                                                                    | and searches.         Document         Legal Questionnaire Addendum         This certification shall be signed as follows:         by applicant's Genral Counsil or Chief Legal Officer (recommended); or         this certification shall be signed as follows:         by applicant's Genral Counsil or Chief Legal Officer (recommended); or         to rais commental entity, by the contact legal Officer (recommended); or         to rais obje proprietorship, by the prosing basenets being the signed as the level of vice president;         to rais obje proprietorship, by the prosing basenet being the signed as the level of vice president;         to rais obje proprietorship, by the prosing the signed basenet, the signed counses administrator, manager, mays         to for the shad sock by the person this legal responsing information on the signal Counses administrator, manager, mays         to ther than above, by the person this legal responsing information on the signal Counse administrator, manager, mays in the foregoing information on the signal Counse administrator matter made by me are where legislants to disadlication defautment is underest. Eakure to discloser levels means thatternantion and schooledges that information adverse adversed base adversed base of the seplication.         The undersigned on behalf of the Application, understands and adversed beginst to discloser under certain laws, indit a tare, and the common law right-to-know.         Bierconic Signatures       Electronic Signatures         Planet       Legal Questionnaire Electronic. Signature *                                                                                                    | Files         @ Add Files         DN TO RELEASE INFORMATION         r, etc.);         tionnaire, and that the foregoing information is true and complete fills/y bits[                                                                                                    |
|                                                                                                    | and searches.                                                                                                    | Files         @ Add Files         DN TO RELEASE INFORMATION         r, etc.);         tionnaire, and that the foregoing information is true and complete Milly take. J am subject to purishment. I further agree to inform the function the Applicant melastical benefits suspit) and may state's Attemport for the New Jensy Economic Development engine regarding the Applicant and as set forth in the minutes of dring, but not limited to, the Open Public Records Act, NJSA 47A1         to be signed electronically and hereby agrees to be bound by such-bound by electronic signatures. |

### Certification of Non-Involvement in Prohibited Activities in Russia or Belarus

### CERTIFICATION OF NON-INVOLVEMENT IN PROHIBITED ACTIVITIES IN RUSSIA OR BELARUS

Program Name: Historic Property Reinvestment Program

Applicant Name: ShazHistoric

Applicant DBA: Test

Pursuant to NJ.S.A. 52:32-60.1, et seq. (P.L. 2022, c.3) any person or entity (hereinafter 'Applicant') that seeks to be approved for or continue to receive an economic development subsidy from the New Jersey Economic Development Authority must complete the certification below indicating whether or not the Applicant is engaged in prohibited activities in Russia or Belarus. If the New Jersey Economic Development Authority finds that an Applicant has made a certification in violation of the law, it shall take any action as may be appropriate and provided by law, rule or contract, including but not limited to, imposing sanctions, seeking compliance, recovering damages, declaring the party in default and seeking debarment or suspension of the party.

The NJEDA recognizes that based on a pending legal issue announced on the Department of the Treasury's website State of NJ - Department of the Treasury - Division of Administration, the Department is not currently maintaining a list of entities engaged in prohibited activities in Russia or Belarus. As a result, applicants who are not engaged in prohibited activities in Russia or Belarus may wish to select Option A or applicants who may be engaged in prohibited activities may wish to select Option C and provide a description and/or explanation in the box below.

#### **Certification**

I, the undersigned, have read and reviewed the Department of the Treasury's List: (https://www.nj.gov/treasury/administration/pdf/RussiaBelarusEntityList.pdf) of entities engaged in prohibited activities in Russia or Belarus, and having done so certify (must select one appropriate response below and complete the Authorized Signature section below): \*

A. That the Applicant is not identified on the Department of the Treasury's list of entities engaged in prohibited activities in Russia or Belarus and is not engaged in prohibited activities in Russia or Belarus. OR

B. That I am unable to certify as to "A" above because the Applicant is identified on the Department of the Treasury's list of entities engaged in prohibited activities in Russia or Belarus. OR

C. That I am unable to certify as to "A" above because the Applicant, though not identified on the Department of the Treasury's list of entities engaged in prohibited activities in Russia or Belarus, is engaged in prohibited activities in Russia or Belarus, is engaged in prohibited activities in Russia or Belarus is set forth below.

 $\sim$ 

 $\sim$ 

 $\sim$ 

#### If applicable, provide Additional Certification of Federal License

I, the undersigned, certify that Applicant is currently engaged in activity in Russia and/or Belarus, but is doing so consistent with federal law and/or regulation and/or license. Provide a detailed description of how the Applicant's activity in Russia and/or Belarus is consistent with federal law, or is within the requirements of the federal license.

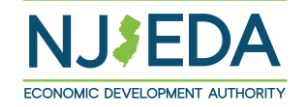

### Program Specific Certification and Acknowledgements

| cknowledg                                                                                                    | jements                                                                                                    |
|----------------------------------------------------------------------------------------------------|----------------------------------------------------------------------------------------------------|
| Eligibility for financia<br>submitted as part of<br>delay the project: inc<br>before taking any act                     | assistance under the Historic Property Reinvestment Program is determined based on all information, required attachments, and sche<br>his application. Any changes in the status of the proposed project from the facts presented within the submitted application may disc<br>uding but not limited to, the commencement of construction or the acquisition of assets such as land or equipment. Please contact EC<br>ion that would change the status of the project as reported in this application. |
| State and federal law<br>certificates as well as                                                                        | as well as EDA regulations and policies regarding prevailing wage and affirmative action require the submission of certain reports and<br>the inclusion of certain provisions in construction contracts. Please consult with the EDA staff for details.                                                                                                    |
| l certify the applica<br>attachments. *                                                                                 | It has no outstanding obligations to any bank, loan company, corporation, or individual not mentioned in this application and                                                                                                    |
|                                                                                                    |                                                                                                    |
| I certify that the ap                                                                                                   | plicant shall not cease to operate the project during the compliance period without prior written consent of the Authority. *                                                                                                    |
|                                                                                                    |                                                                                                    |
| l acknowledge that<br>principals, stockhol                                                                              | the Authority may obtain information including, but not limited to, a credit bureau check, covering the applicant and/or its Jers, and/or investors. *                                                                                                    |
|                                                                                                    |                                                                                                    |
| l acknowledge that<br>Protection. *                                                                                     | the Authority may provide information submitted by or on behalf of the applicant to the New Jersey Department of Environn                                                                                                    |
|                                                                                                    |                                                                                                    |
| l acknowledge that<br>utilized by the reha<br>the Authority shall<br>the project, then th                               | n accordance with N.J.A.C. 19:31-26.8(e), as approved by the EDA Board on February 9, 2022, if the actual capital financing a<br>vilitation project has resulted in a project financing gap that is smaller than the project financing gap determined at Board ap<br>educe the amount of the tax credit award. If there is no project financing gap due to the actual capital financing approach ut<br>e developer shall forfeit the tax credit award. *                                                |
|                                                                                                    |                                                                                                    |
|                                                                                                    | in accordance with N.J.A.C. 19:31.26.8(c)(2), as approved by the EDA Board on February 9, 2022, if the actual cost of rehability                                                                                                    |
| l acknowledge that<br>less than the cost of                                                                             | rehabilitation set forth in the application, the tax credit shall be calculated based on the actual cost of rehabilitation. ^                                                                                                    |
| l acknowledge that<br>less than the cost of                                                                             | rehabilitation set forth in the application, the tax credit shall be calculated based on the actual cost of rehabilitation. "                                                                                                    |
| I acknowledge that<br>less than the cost of<br>l acknowledge the<br>compliance period,                                  | rehabilitation set forth in the application, the tax credit shall be calculated based on the actual cost of rehabilitation. "<br>                                                                                                    |
| I acknowledge that<br>less than the cost of<br>I acknowledge the A<br>compliance period,                                | rehabilitation set forth in the application, the tax credit shall be calculated based on the actual cost of rehabilitation. "<br>                                                                                                    |
| I acknowledge that<br>less than the cost of<br>l acknowledge the <i>k</i><br>compliance period,<br>l, the undersigned a | rehabilitation set forth in the application, the tax credit shall be calculated based on the actual cost of rehabilitation. "<br>withority may in its discretion conduct inspections of the site of the project at any time during the course of the project, durin<br>and while the applicant or any co-applicant retains any obligation under the program. *<br>uthorize representative of the applicant, certify that any contractors or subcontractors that will perform work at the redevelo       |

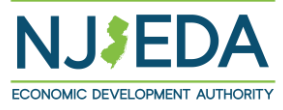

# **Applicant Certifications**

### **Applicant Certifications**

Eligibility of financial assistance by the New Jersey Economic Development Authority (NJEDA) is determined by the information presented in this application. Any changes in the status of the proposed project from the facts presented herein could disqualify the project. Only Board Members of the governing board of the particular program for which you are applying, by resolution, may take action to determine project eligibility and to authorize the issuance of funds.

### I, Test Teat, THE UNDERSIGNED, BEING DULY SWORN UPON MY OATH SAY:

I affirm, represent, and warrant that the information contained in this application and in all associated attachments submitted herewith is to the best of my knowledge true and complete and that the funding applied for herein is not for personal, family, or household purposes. \*

I understand that if such information is willfully false, I am subject to criminal prosecution under N.J.S.A. 2C:28-2 and civil action by the NJEDA which may at its option terminate its financial assistance. \*

I authorize the New Jersey Department of Law and Public Safety to verify any answer(s) contained herein through a search of its records, or records to which it has access, and to release the results of said research to the NJEDA. \*

I authorize the NJEDA to provide information submitted to it by or on behalf of the applicant to any bank or State agency which might participate in the requested financing with the NJEDA. \*

I certify my understanding that an electronic signature of this Application and any Approval Letter or Agreement shall be a binding on the parties. \*

 $\sim$ 

 $\sim$ 

 $\sim$ 

 $\sim$ 

 $\sim$ 

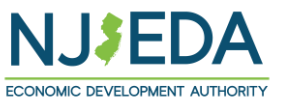

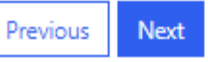

## **CEO** Certifications

It is a requirement of the Historic Property Reinvestment Program for the applicant to submit written certifications by the chief executive officer or equivalent officer of the eligible applicant stating that: all good faith efforts have been made and additional capital cannot be raised from other sources on a nonrecourse basis; the applicant applying for the program is in substantial good standing with the Department of Labor and Workforce Development, the Department of Environmental Protection, and the Department of the Treasury; and the officer has reviewed the information submitted and information contained in the application and all attachments is true, accurate, and complete.

If there is a Co-Applicant, they must upload a CEO Certification for the Co-Applicant as well.

### **CEO** Certifications

It is a requirement of the Historic Property Reinvestment Program for the applicant to submit written certifications by the chief executive officer or equivalent officer of the eligible applicant stating that: all good faith efforts have been made and additional capital cannot be raised from other sources on a non-recourse basis; the applicant applying for the program is in substantial good standing with the Department of Labor and Workforce Development, the Department of Environmental Protection, and the Department of the Treasury; and the officer has reviewed the information submitted and information contained in the application and all attachments is true, accurate, and complete.

Click here to download a copy of the CEO Certification for this program

Please upload the CEO Certification for the Applicant

| Document                                                                                                    | Files                                                                                                    |                                                                                                    |
|----------------------------------------------------------------------------------------------------|----------------------------------------------------------------------------------------------------|----------------------------------------------------------------------------------------------------|
| CEO Certification Form *                                                                                                    | Add Files Test Document.pdf                                                                                                    |                                                                                                    |
|                                                                                                    |                                                                                                    |                                                                                                    |
| i is a requirement of the Historic Property Reinvestment<br>officer of the eligible co-applicant stating that: the co-ap<br>Vorkforce Development, the Department of Environmer<br>and information contained in the application and all atta | Program for a co-applicant to submit written cert<br>splicant applying for the program is in substantial of<br>tal Protection, and the Department of the Treasun<br>achments is true, accurate, and complete. | ifications by the chief executive officer or equivalent<br>good standing with the Department of Labor and<br>r; and the officer has reviewed the information submitted |
| click here to download a copy of the CEO Certification fo                                                                                                    | or the Co-Applicant                                                                                                    |                                                                                                    |
| Please upload the CEO Certification for the Co-Applic                                                                                                    | cant                                                                                                    |                                                                                                    |
| Document                                                                                                    |                                                                                                    | Files                                                                                                    |
|                                                                                                    |                                                                                                    |                                                                                                    |

**<u>Click here</u>** to download a copy of the CEO Certification for this program. <u>**Click here</u></u> to download a copy of the CEO Certification for the Co-Applicant (if applicable)</u>** 

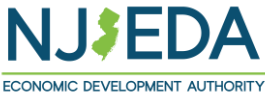

## Fee Acknowledgement

### Fee Payment (non-refundable)- Payment Breakdown:

**For qualified projects with rehabilitation (eligible) costs** <u>up to</u> **\$10 Million:** \$2,000

**For qualified projects with rehabilitation (eligible) costs** <u>over</u> **\$10 Million:** \$7,000

**For transformative projects:** \$18,000

Please be advised that checks must be postmarked by the application deadline and the check must be received by NJEDA within 14 calendar days of this deadline. Handdelivered checks must be received by the application deadline. Payment by credit card, if possible, is recommended.

### Fee Payment (non-refundable)- Payment by check or credit card Payment by Check Instructions:

Please make check payable to NJEDA and mail to the below address:

### NJEDA

P.O. Box 990
36 West State Street
Trenton, NJ 08925-0990
Please include "HPRP app fee" as well as applicant name and common application number in the memo of the check.

| Fee Payment Method                                                                                                    |                                 |
|----------------------------------------------------------------------------------------------------|---------------------------------|
| There is the Amount a non-refundable application fee.                                                                                                    |                                 |
| The NJEDA will not begin review of your application until the application fee has been received.                                                                                                    |                                 |
| In addition, the NJEDA charges fees during the closing and certification process which are detailed at the EDA product page. The product chosen to fit your needs and the complexity/size of the project. | se fees vary depending upon the |
| Select form of payment: *                                                                                                    |                                 |
|                                                                                                    | ×                               |
| Credit Card<br>Mail Check<br>Previous Next                                                                                                    |                                 |

### Payment by Credit Card:

Applicant will be redirected to payment page:

| Select for | m of payment: *    |  |
|------------|--------------------|--|
| Credit C   | Card               |  |
|            |                    |  |
|            |                    |  |
|            |                    |  |
| Previous   | Go To Payment Page |  |

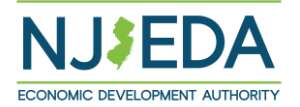

\*The NJEDA will not begin review of your application until the application fee has been received.

Your application will be submitted upon hitting the "Submit" Button.

| ursuant to written policy, the New Jersey Economic Development Authority allows documents to be signed electronically and bereby agrees to be how | nd by cuch |
|----------------------------------------------------------------------------------------------------|------------|
| lectronic signatures. Please confirm that you, as a signatory to this document, also agree to be bound by electronic signatures.                  | nu by such |
| l agree to be bound by electronic signatures *                                                                                                    |            |
| I am an Authorized Signer for this organization and I accept the above terms and conditions *                                                     |            |
| run name                                                                                                    |            |
|                                                                                                    |            |
|                                                                                                    |            |
|                                                                                                    |            |
| NV H 7 C D D                                                                                                    |            |
| WXKZCRB                                                                                                    |            |
| enerate a new image                                                                                                    |            |
| enerate a new image<br>lay the audio code                                                                                                    |            |
| enerate a new image<br>lay the audio code<br>Enter the code from the image                                                                        |            |
| enerate a new image<br>lay the audio code<br>Enter the code from the image                                                                        |            |

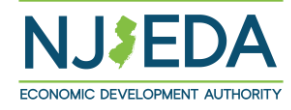

## Submission Confirmation Page

The submission confirmation page will list the Applicant's application confirmation number. All future application communication will be sent to the email provided in the application.

Click to **"Return to Homepage"** to the portal homepage.

| Hist                      | toric Property Reinvestment Program Application                                                                                                    |
|---------------------------|----------------------------------------------------------------------------------------------------|
| т                         | hank you for your interest in the Historic Property Reinvestment Program Application. We appreciate your patience while NJEDA reviews this applicati                                                                                                    |
| You                       | r application confirmation number is: CAPP-00035976                                                                                                    |
| Any                       | communications regarding the status of this application will be sent to: Primary Point of Contact Email                                                                                                    |
| Dea                       | r : SHAZMIN M Test                                                                                                    |
| Tha<br>Aut<br>Con<br>wind | nk you for your application to the Historic Property Reinvestment Program (HPRP). The NJEDA Team will now begin our completeness review of your application.<br>hority may also choose to commence legal and underwriting reviews; however, scoring items may not be reviewed and will not be scored by the Program's Select<br>nmittee until after the application deadline has passed. As a result, applicants may not receive any communication from the HPRP Team until after the application<br>dow has closed. |
| We<br>tear<br>alor        | request that as our team works on the review of applications under the current round, you refrain from directly contacting any member of NJEDA's Historic Prese<br>n with any questions regarding this application or the HPRP. Instead, we ask that any questions be sent via email to HistoricTaxCredit@njeda.gov. All questions re<br>ng with responses will be publicly posted on our website at https://www.njeda.gov/historic-property-reinvestment-program.                                                   |
| A co                      | opy of your application is available for download from the HPRP application homepage. We recommend printing it (and this page) for your records.                                                                                                    |
| Tha                       | nk you again for your interest in Historic Preservation and the Historic Property Reinvestment Act.                                                                                                    |
| To le                     | earn about other NJEDA programs, visit njeda.gov                                                                                                    |
| Tha<br>NJE                | nk You,<br>DA                                                                                                    |
|                           |                                                                                                    |

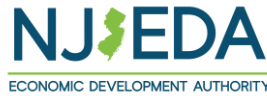

# /www.njeda.gov/historic-propertyreinvestment-program/

PIZZA

eo p

FAMILY CLOTH

KID MASKS \$9.99 2/\$18

NJ\$EDA

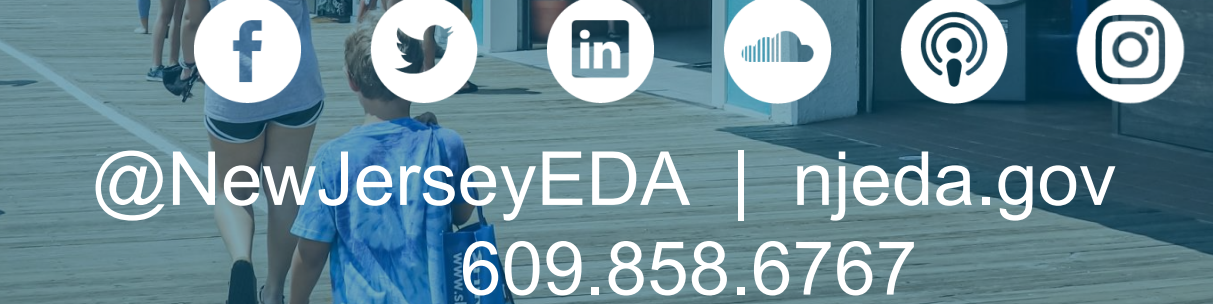